Dell OpenDayLight Administration Guide

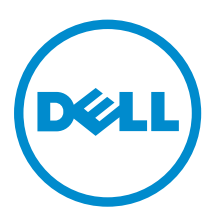

# Notes, cautions, and warnings

**NOTE:** A NOTE indicates important information that helps you make better use of your computer.

CAUTION: A CAUTION indicates either potential damage to hardware or loss of data and tells you how to avoid the problem.

WARNING: A WARNING indicates a potential for property damage, personal injury, or death.

**Copyright** © **2015 Dell Inc. All rights reserved.** This product is protected by U.S. and international copyright and intellectual property laws. Dell<sup>™</sup> and the Dell logo are trademarks of Dell Inc. in the United States and/or other jurisdictions. All other marks and names mentioned herein may be trademarks of their respective companies.

2015 - 10

Rev. 1.0.0.0

# Contents

| 1 About this Guide                                   | 5        |
|------------------------------------------------------|----------|
| Audience<br>Conventions                              | 5<br>5   |
| 2 Dell OpenDayl ight Overview                        | 6        |
| What is Dell ODI?                                    | <b>0</b> |
| Where To Start                                       | ۰<br>۲   |
| Requirements                                         | 6        |
| Hardware Requirements                                | 6        |
| Hardware Configuration Requirements.                 |          |
| Software Configuration Requirements.                 |          |
| OpenSource Horizon Requirements                      |          |
| OpenStack Network Node                               | 7        |
| 3 Sample Network Configuration                       |          |
| Sample Topology                                      |          |
| Management Network Configuration                     | 9        |
| Data Network Configuration                           |          |
| External Network Configuration                       |          |
| 4 Installation Overview                              |          |
| Dell ODL Controller Installation                     |          |
| OpenStack Devstack Installation                      |          |
| OpenStack Configuration                              |          |
| Compute Node Configuration                           |          |
| Controller Node Configuration                        |          |
| OpenStack Updates                                    |          |
| Upgrading an Existing OpenStack Installation         |          |
| Cleaning Up an Existing Configuration                |          |
| Configuring the ODL ML2 Plugin                       |          |
| Verifying Installation                               |          |
| 5 Using Horizon for Multi-Tenancy                    | 20       |
| Creating a Network                                   | 20       |
| Instantiating a VM in a Network                      |          |
| -                                                    | 22       |
| Creating a Router                                    |          |
| Creating a Router<br>Adding an Interface to a Router |          |

| Customer A Configuration           | 31 |
|------------------------------------|----|
| Customer B Configuration           |    |
| Customer C Configuration           |    |
| Overlap IP Between Tenants         | 41 |
| A Sample Configuration Files       |    |
| local.conf for the Compute Node    |    |
| local.conf for the Controller Node |    |
| plugin.sh                          |    |
| B Troubleshooting                  |    |
| C Useful Links                     |    |

# About this Guide

This guide describes Dell OpenDayLight (Dell ODL) and provides installation and configuration information.

## Audience

This guide is intended for system administrators who are responsible for configuring and maintaining networks and assumes knowledge in Layer 2 and Layer 3 networking technologies.

#### Conventions

This guide uses the following conventions to describe command syntax.

| Keyword    | Keywords are in Courier (a monospaced font) and must be entered in the CLI as listed.                |
|------------|----------------------------------------------------------------------------------------------------|
| parameter  | Parameters are in italics and require a number or word to be entered in the CLI.                     |
| <b>{X}</b> | Keywords and parameters within braces must be entered in the CLI.                                    |
| [X]        | Keywords and parameters within brackets are optional.                                                |
| x y        | Keywords and parameters separated by a bar require you to choose one option.                         |
| x  y       | Keywords and parameters separated by a double bar allows you to choose any or<br>all of the options. |

# Dell OpenDayLight Overview

The new data center is an ecosystem based on openness and interoperability that allows you to choose the best hardware and software to meeting their needs.

OpenDayLight (ODL) is a collaborative open-source project that aims to accelerate adoption of sofwaredefined networking (SDN) and network functions virtualization (NFV) for a more transparent approach that fosters new innovation and reduces risk.

## What is Dell ODL?

The Dell ODL controller lies inside of the data center in a cluster or other high availability (HA) mechanism, which is accessible to the infrastructure (regardless of scale) in a similar manner and equidistant to all end-points over an out-of-band network (OOB).

Dell ODL has endpoints as physical switches, virtual switches, and wireless access points (APs). ODL software is able to program hardware based on vertical sample configurations. For more information about sample configurations, see <u>Testing Multi-Tenancy</u>.

The ODL controller is located on the layer above the endpoints, and it sends the instructions based on direction from applications. The application layer depends on the user profile and place-in-network. An example of place-in-network includes Lync for campus applications and OpenStack for DC applications.

#### Where To Start

This guide covers not only installation, but also includes sample network configurations to help you understand how to implement your data center using ODL. Once you have successfully installed and configured ODL, you are then ready to create and configure your network for multi-tenancy.

To get started, see <u>Sample Network Configuration</u> first to fully understand how the management network, data network, and external network is configured.

#### Requirements

This information outlines the hardware requirements, and hardware and software configuration requirements.

#### **Hardware Requirements**

The following lists the minimal hardware requirements:

• A minimal OpenStack deployment with controller, network, and compute nodes

- A separate host to deploy the Dell ODL controller
- Network connectivity with switches

#### Hardware Configuration Requirements

The following lists the suggested hardware configuration:

- Dell server/Blade with 2 to 4 CPU cores
- 128 GB RAM suggested
- 500 GB HDD Dell switches according to the network requirements
- OpenStack control and compute node requirements (see Architecture).

#### **Software Configuration Requirements**

The following lists the required software configuration:

- OpenStack Kilo version, supported on an appropriate OS with kernel-based virtual machine (KVM)
- Dell ODL controller in ODL node with Ubuntu 14.04 LTS
- Openvswitch 2.3.2

#### **OpenSource Horizon Requirements**

The following lists the system requirements for installing OpenSource Horizon:

- Python 2.7
- Django 1.7 or above

Minimum required set of running OpenStack services are:

- nova: OpenStack Compute
- keystone: OpenStack Identity
- glance: OpenStack Image service
- neutron: OpenStack Networking

All other services are optional. Horizon supports the following services in the Juno release. If you configure the keystone endpoint for a service, Horizon detects and enables it and enables its support automatically (see <u>Installing Horizon</u>).

## **OpenStack Network Node**

The standard OpenStack network node typically runs in a separate node and handles two important functions:

- Communication to the external network/Internet
- Dynamic host configuration protocol (DHCP) service for tenants

In the Dell ODL architecture, there is no centralized router node. Intra-tenant routing is achieved using a distributed virtual router (DVR). Access to the external network/Internet is achieved with the provision of an additional interface to each of the compute nodes.

# **Sample Network Configuration**

This information provides a sample network configuration for the underlay, which can be used as a reference and modified according to your needs.

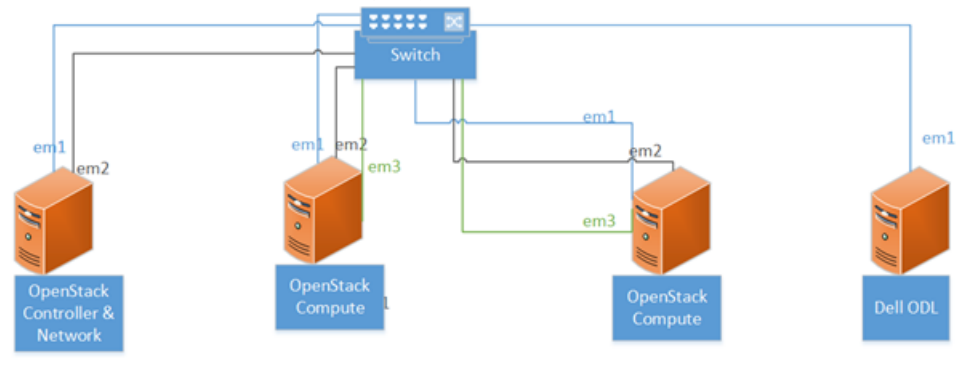

Blue – Management Network Grey - Data ( Center ) Network Green – Internet / External) Network

See the following links for complete sample configuration information:

- <u>Management Network Configuration</u>
- Data Network Configuration
- External Network Configuration

#### Sample Topology

The following table provides sample topology information.

| Server             | Node Type                    | Interface em1<br>(Mgmt<br>Network) | Interface em2<br>(Data Network) | Interface em3<br>(External<br>Network/<br>Internet) | Remarks                              |
|--------------------|------------------------------|------------------------------------|---------------------------------|-----------------------------------------------------|--------------------------------------|
| R630/R710/<br>R720 | Controller +<br>Network Node | 10.16.148.31                       | 20.1.1.2                        | N/A                                                 |                                      |
| R630/R710/<br>R720 | Compute Node                 | 10.16.148.33                       | 20.1.1.3                        | 0.0.0.0                                             | Configure<br>floating IPs for<br>em3 |
| R630/R710/<br>R720 | Compute Node                 | 10.16.148.35                       | 20.1.1.4                        | 0.0.0.0                                             | Configure<br>floating IPs for<br>em3 |

| Server             | Node Type     | Interface em1<br>(Mgmt<br>Network) | Interface em2<br>(Data Network) | Interface em3<br>(External<br>Network/<br>Internet) | Remarks                              |
|--------------------|---------------|------------------------------------|---------------------------------|-----------------------------------------------------|--------------------------------------|
| R630/R710/<br>R720 | Dell ODL Node | 10.16.148.232                      | N/A                             | N/A                                                 | Configure in<br>External ODL<br>mode |

#### **Management Network Configuration**

The following provides information on the OpenStack controller, OpenStack compute, Dell ODL controller, and switch configuration for the management network.

OpenStack Controller

```
openflow@os-controller:~$ ifconfig em1
em1 Link encap:Ethernet HWaddr c8:1f:66:da:3e:93
inet addr:10.16.148.31 Bcast:10.16.255.255 Mask:255.255.0.0
inet6 addr: fe80::calf:66ff:feda:3e93/64 Scope:Link
UP BROADCAST RUNNING MULTICAST MTU:1500 Metric:1
RX packets:54349669 errors:0 dropped:79 overruns:0 frame:0
TX packets:58231618 errors:0 dropped:0 overruns:0 carrier:0
collisions:0 txqueuelen:1000
RX bytes:12810417610 (12.8 GB) TX bytes:30485924276 (30.4 GB)
Interrupt:35
```

• OpenStack Compute

```
openflow@os-computel:~/devstack$ ifconfig em1
em1 Link encap:Ethernet HWaddr f0:1f:af:ce:70:7a
inet addr:10.16.148.33 Bcast:10.16.255.255 Mask:255.255.0.0
inet6 addr: fe80::f21f:afff:fece:707a/64 Scope:Link
UP BROADCAST RUNNING MULTICAST MTU:1500 Metric:1
RX packets:23297904 errors:0 dropped:97 overruns:0 frame:0
TX packets:50383900 errors:0 dropped:0 overruns:0 carrier:0
collisions:0 txqueuelen:1000
RX bytes:5957295980 (5.9 GB) TX bytes:20211685928 (20.2 GB)
Interrupt:35
```

```
openflow@os-compute3:~/devstack$ ifconfig em1
em1 Link encap:Ethernet HWaddr 74:86:7a:f2:e7:63
inet addr:10.16.148.32 Bcast:10.16.255.255 Mask:255.255.0.0
inet6 addr: fe80::7686:7aff:fef2:e788/64 Scope:Link
UP BROADCAST RUNNING MULTICAST MTU:1500 Metric:1
RX packets:23623697 errors:0 dropped:79 overruns:0 frame:0
TX packets:49663100 errors:0 dropped:0 overruns:0 carrier:0
collisions:0 txqueuelen:1000
RX bytes:5740824268 (5.7 GB) TX bytes:19701170069 (19.7 GB)
Interrupt:35
```

Dell ODL Controller

```
dell-odl-controller@dell-odl:~$ ifconfig eth0
eth0 Link encap:Ethernet HWaddr 00:0c:29:0f:fa:52
inet addr:10.16.148.232 Bcast:10.16.255.255 Mask:255.255.0.0
inet6 addr: fe80::20c:29ff:fe0f:fa52/64 Scope:Link UP
BROADCAST RUNNING MULTICAST MTU:1500 Metric:1
RX packets:589521382 errors:0 dropped:79 overruns:0 frame:0
TX packets:287753454 errors:0 dropped:0 overruns:0 carrier:0
collisions:0 txqueuelen:1000
RX bytes:305252147233 (305.2 GB) TX bytes:72887415242 (72.8 GB)
```

• Switch Configuration

```
s4810-controller# show running-config interface managementethernet 0/0
!
interface ManagementEthernet 0/0
ip address 10.16.148.97/16
no shutdown
s4810-controller#
```

#### **Data Network Configuration**

The following provides information on the OpenStack controller, OpenStack compute, and switch configuration for the data network.

```
    OpenStack Controller
```

```
openflow@os-controller$ ifconfig em2
  em2 Link encap:Ethernet HWaddr c8:1f:66:da:3e:94
  inet addr:20.1.1.2 Bcast:20.1.1.255 Mask:255.255.255.0
  inet6 addr: fe80::calf:66ff:feda:3e94/64 Scope:Link
  UP BROADCAST RUNNING MULTICAST MTU:1500 Metric:1
  RX packets:2583875 errors:0 dropped:13 overruns:0 frame:0
  TX packets:2560468 errors:0 dropped:0 overruns:0 carrier:0
  collisions:0 txqueuelen:1000
  RX bytes: 372971418 (372.9 MB) TX bytes: 371173086 (371.1 MB)
  Interrupt:38

    OpenStack Compute

  openflow@os-compute1:~/devstack$ ifconfig em2
  em2 Link encap:Ethernet HWaddr f0:1f:af:ce:70:7b
  inet addr:20.1.1.3 Bcast:20.1.1.255 Mask:255.255.255.0
  inet6 addr: fe80::f21f:afff:fece:707b/64 Scope:Link UP
  BROADCAST RUNNING MULTICAST MTU:1500 Metric:1
  RX packets:2578290 errors:0 dropped:13 overruns:0 frame:0
  TX packets:2554236 errors:0 dropped:0 overruns:0 carrier:0
  collisions:0 txqueuelen:1000
  RX bytes: 374640748 (374.6 MB) TX bytes: 373064289 (373.0 MB)
  Interrupt:38
  openflow@os-compute2:~/devstack$ ifconfig em2
  em2 Link encap:Ethernet HWaddr 74:86:7a:f2:e7:89
  inet addr:20.1.1.4 Bcast:20.1.1.255 Mask:255.255.255.0
  inet6 addr: fe80::7686:7aff:fef2:e789/64 Scope:Link UP
  BROADCAST RUNNING MULTICAST MTU:1500 Metric:1
  RX packets:2576644 errors:0 dropped:13 overruns:0 frame:0
  TX packets:2564565 errors:0 dropped:0 overruns:0 carrier:0
  collisions:0 txqueuelen:1000
  RX bytes: 374403894 (374.4 MB) TX bytes: 371055986 (371.0 MB)
  Interrupt:38
```

```
openflow@os-compute3:~/devstack$ ifconfig em2
em2 Link encap:Ethernet HWaddr 74:86:7a:f2:e7:62
inet addr:20.1.1.5 Bcast:20.1.1.255 Mask:255.255.255.0
inet6 addr: fe80::7686:7aff:fef2:e788/64 Scope:Link UP
BROADCAST RUNNING MULTICAST MTU:1500 Metric:1
RX packets:23623697 errors:0 dropped:79 overruns:0 frame:0
TX packets:49663100 errors:0 dropped:0 overruns:0 carrier:0
collisions:0 txqueuelen:1000 RX bytes:5740824268 (5.7 GB) TX bytes:
19701170069 (19.7 GB)
Interrupt:35
```

• Switch configuration

s4810-controller# show running-config interface tengigabitethernet  $0/0 \ !$ 

```
interface TenGigabitEthernet 0/0
description Connected to os-compute1 em2 interface
no ip address
switchport
no shutdown
s4810-controller#show running-config interface tengigabitethernet 0/2
interface TenGigabitEthernet 0/2
description Connected to os-controller1 em2
interface
no ip address
switchport
no shutdown
s4810-controller#show running-config interface tengigabitethernet 0/3
interface TenGigabitEthernet 0/3
description Connected to os-compute2 em2 interface
no ip address
switchport
no shutdown
s4810-controller#show running-config interface tengigabitethernet 0/4
interface TenGigabitEthernet 0/4
description Connected to os-compute3 em2 interface
no ip address
switchport
no shutdown
s4810-controller#show running-config interface vlan 2
interface Vlan 2
description Data Network
ip address 20.1.1.1/24
untagged TenGigabitEthernet 0/0-4
no shutdown
s4810-controller#
```

#### **External Network Configuration**

The following provides information on the OpenStack controller and compute, and switch configuration for the external network configuration.

- OpenStack Controller and Compute
   em3 interface should be physically connected with specific physical switch, and em3 port should be in UP state
- Switch Configuration

```
s4810-controller#show running-config interface vlan 3
!
interface Vlan 3
description external network
ip address 1.1.1.1/24
untagged TenGigabitEthernet 0/0,2-4
arp timeout 1
no shutdown
s4810-controller#show running-config interface tengigabitethernet 0/0
!
interface TenGigabitEthernet 0/0
description Connected to os-compute1 em3
no ip address
switchport
no shutdown
```

```
s4810-controller#show running-config interface tengigabitethernet 0/2
1
interface TenGigabitEthernet 0/2
description Connected to os-controller em3
no ip address
switchport
no shutdown
s4810-controller# show running-config interface tengigabitethernet 0/3
1
interface TenGigabitEthernet 0/3
description Connected to os-compute2 em3
no ip address
switchport
no shutdown
s4810-controller#show running-config interface tengigabitethernet 0/4
!
interface TenGigabitEthernet 0/4
description Connected to os-compute3 em3
no ip address
switchport
no shutdown
s4810-controller#
```

# 4

## **Installation Overview**

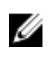

**NOTE:** It is essential that Dell ODL is installed and running before you start OpenStack services – either through devstack or restarting services.

To install and configure the Dell ODL controller:

- 1. Dell ODL Controller Installation
- 2. OpenStack Installation
- 3. OpenStack Configuration
- 4. OpenStack Updates
- 5. Upgrading an Existing OpenStack Installation
- 6. Cleaning up an Existing OpenStack Configuration
- 7. Configuring the ODL ML2 Plugin
- 8. <u>Verifying Installation</u>

#### **Dell ODL Controller Installation**

To install the Dell ODL controller:

1. Download **Dell-ODL-1.0.0.0.tar.gz** from the Dell ODL release page, untar the release file, and change to the Dell-ODL-1.0.0.0 directory.

```
odluser@administrator-PowerEdge-M915:~/odl$
odluser@administrator-PowerEdge-M915:~/odl$ wget http://<location>/Dell-
ODL-1.0.0.0.tar.gz
odluser@administrator-PowerEdge-M915:~/odl$ ls Dell-ODL-1.0.0.0.tar.gz
odluser@administrator-PowerEdge-M915:~/odl$ tar -xvf Dell-ODL-1.0.0.0.tar.gz
.
```

odluser@administrator-PowerEdge-M915:~/odl\$ cd Dell-ODL-1.0.0.0/

2. Enter ./bin/karaf to start installation of the Dell ODL controller.

odluser@administrator-PowerEdge-M915:~/odl/Dell-ODL-1.0.0.0\$ ./bin/karaf
karaf: JAVA\_HOME not set; results may vary

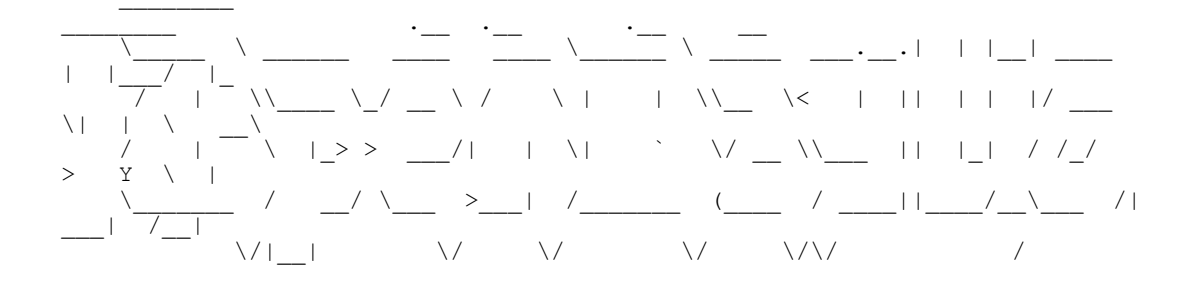

```
Hit '<tab> for a list of available commands
and '[cmd] --help' for help on a specific command.
Hit '<ctrl-d>' or type 'system:shutdown' or 'logout' to shutdown
OpenDaylight.
Enter tail -f karaf.log | grep "TriggerUpdates" to verify initialization of OVSDB.
2015-10-19 16:48:00,333 | INFO | config-pusher |
SouthboundHandler | 259 -
org.opendaylight.ovsdb.openstack.net-virt - 1.1.1.Lithium-SR1 |
triggerUpdates
a. (Optional) You can use the following REST API to verify initialization of OVSDB: http://
```

a. (Optional) You can use the following REST API to verify initialization of OVSDB: http:// <controller\_ip>:8080/restconf/operational/network-topology:networktopology/topology/netvirt:1

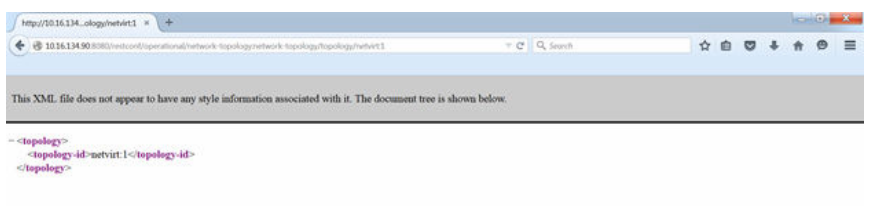

#### The following shows the expected response:

```
<topology xmlns="urn:TBD:params:xml:ns:yang:network-topology">
<topology-id>netvirt:1</topology-id>
</topology>
```

#### **OpenStack Devstack Installation**

To install the OpenStack devstack:

/ \/

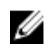

**NOTE:** Skip these steps if the OpenStack devstack is installed and configured (see <u>OpenStack</u> <u>Updates</u>).

- 1. Locate the devstack installation file at *https://github.com/openstack-dev/devstack*, then download the file.
- 2. Open the hosts file for editing located in /etc/hosts, then save and close the file.

```
//configure hostname to IP mapping for all the nodes
```

```
<IP_address><control_node_hostname>
```

```
<IP_address><compute_node_1_hostname>
```

```
. . .
```

<IP\_address><compute\_node\_n\_hostname>

- **3.** Open the local.conf file for the controller/network for editing, make any necessary changes, then save and close the file.
- 4. Open the local.conf.controller file for editing, make any necessary changes, then save and close the file.
- 5. Open the local.conf.compute file for editing, make any necessary changes, then save and close the file.

6. Go to the devstack folder, then execute the stack.sh script on all the nodes. Once the script has executed, OpenStack should be up and running.

For more information on configuration files, see <u>local.conf for the Compute Node</u>, <u>local.conf for the</u> <u>Controller Node</u>, and <u>plugin.sh</u>.

#### **OpenStack Configuration**

The following topics provide configuration information for the compute and controller nodes:

- <u>Compute Node Configuration</u>
- <u>Controller Node Configuration</u>

#### **Compute Node Configuration**

To configure the compute node for the OpenStack configuration:

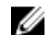

**NOTE:** The following must be done on the OpenStack side.

**1.** Locate and open the **local.conf** file and verify the settings match the following example. Change the settings if they do not match the example.

```
enable plugin networking-odl https://github.com/stackforge/networking-odl
stable7kilo
HOST IP=<CURRENT MACHINE IP>
HOST NAME =< HOSTNAME MACHINE>
SERVICE HOST=<OPENSTACK CONTROLLER IP>
SERVICE HOST NAME = < OPENSTACK CONTROLLER HOSTNAME >
ODL MODE=compute
ODL MGR IP=<ODL CONTROLLER IP>
ODL LOCAL IP=<IP OF DATA NETWORK>
Q PLUGIN=m12
Q ML2 TENANT NETWORK TYPE=vxlan
ENABLE TENANT TUNNELS=True
# Use the following to automatically add eth1 to br-ex
PUBLIC INTERFACE=<EXTERNALGATEWAYINTERFACE>
ODL L3=True
ODL PROVIDER MAPPINGS=br-ex:<EXTERNALGATEWAYINTERFACE>
```

2. Save and close the configuration file if you made changes.

#### **Controller Node Configuration**

To configure the OpenStack Controller Node:

**1.** Locate and open the **local.conf** file, and verify the settings match the following example. Change the settings if they do not match the example.

disable\_service swift disable\_service center disable\_service n-net enable\_service q-svc enable\_service q-dhcp enable\_service q-meta enable\_service odl-neutron odl-compute enable\_service mysql rabbit HOST\_IP=<CURRENT\_MACHINE\_IP> HOST\_NAME=<HOSTNAME OF MACHINE>

```
NEUTRON_CREATE_INITIAL_NETWORKS=False
Q_PLUGIN=m12
Q_ML2_TENANT_NETWORK_TYPE=vxlan
Q_ML2_PLUGIN_MECHANISM_DRIVERS=opendaylight,logger
ENABLE_TENANT_TUNNELS=True
ODL_MODE=externalodl
enable_plugin_networking-odl_https://github.com/stackforge/networking-odl
stable/kilo
ODL_NETVIRT_DEBUG_LOGS=True
ODL_MGR_IP=<ODL_CONTROLLER_IP>
ODL_PORT=8080
ODL_BOOT_WAIT=123
ODL_LOCAL_IP=<IP_OF_DATA_NETWORK>
ODL_L3=True
```

2. Save and close the configuration if you made changes.

## **OpenStack Updates**

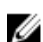

**NOTE:** Follow the steps after installation and before stack.sh.

The easiest way to update the OpenStack configuration is to download a new file, and simply overwrite the existing file.

- 1. Open /opt/stack/networking-odl/devstack/plugin.sh.
- 2. Save the files as **plugin.sh** in the same path to overwrite the file.

**NOTE:** Each time the reclone=yes is set in the *local.conf* file, the configuration file may be overwritten. You may need to download the configuration file again.

If you are upgrading an existing OpenStack installation, see Upgrading an Existing OpenStack Installation.

If you are not upgrading an existing OpenStack installation, you are now ready to configure the ML2 plugin (see <u>Configuring the ODL ML2 Plugin</u>).

#### Upgrading an Existing OpenStack Installation

To use Dell ODL in an existing OpenStack installation with VMs and networks based on a ML2 driver, you must first cleanup your configuration (see <u>Cleaning Up an Existing Configuration</u>, and configure the ML2 plugin (see <u>Configuring the ODL ML2 Plugin</u>.

#### **Cleaning Up an Existing Configuration**

To cleanup an existing configuration:

- 1. If any VMs exist on the compute nodes, delete the nodes through the Horizon or command line.
- 2. Delete all networks/routers through the OpenStack Horizon command line.
- 3. Stop the neutron service.

**4.** Follow the prompts for each compute node to cleanup leftover configuration, then restart the openvswitch.

```
nvo@compute-2:~$ sudo service openvswitch-switch stop
openvswitch-switch stop/waiting
nvo@compute-2:~$
nvo@compute-2:~$ cd /etc/openvswitch/
nvo@compute-2:/etc/openvswitch$
nvo@compute-2:/etc/openvswitch$ sudo rm -f system-id.conf conf.db
nvo@compute-2:~$ sudo service openvswitch-switch start
openvswitch-switch start/running
nvo@compute-2:~$
nvo@compute-2:~$ sudo ovs-vsctl show
3dbd3354-5d37-46c2-a5cb-afbbbbeecb9b
ovs_version: "2.3.2"
nvo@compute-2:~$
```

5. Start the neuron service.

```
^Codser@administrator-PowerEdge-M915:/opt/stack/networking-odl$ python /usr/
locol/bin/neutron-server --config-file /etc/neutron/neutron.conf --config-
file /etc/neutron/plugins/ml2/ml2_conf.ini & echo $! >/opt/stack/status/
stack/q-svc.pid; fg || echo "q-svc failed to start" | tee "/opt/stack/
status/stack/q-svc.failure"
```

#### Configuring the ODL ML2 Plugin

This topic explains how to configure the ODL ML2 plugin.

In a devstack-based environment, you must edit two files to setup the ODL ML2 plugin – *neutron.conf* and *ml2\_conf.ini*.

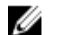

NOTE: The Dell ODL is based on the ODL SDN controller.

- 1. Stop the neutron service before changing the configuration.
- 2. Open the neutron.conf file for editing located in /etc/neutron/neutron.conf.
- 3. Set the following variables, then save and close the file.

service\_plugins=networking\_odl.13.13\_odl.OpenDayLightL3RouterPlugin

core\_plugin=neutron.plugins.ml2.plugin.Ml2Plugin

- 4. Open the ml2\_conf.ini file for editing located in /etc/neutron/plugins/ml2/ml2\_conf.ini.
- 5. Set the following variables, then save and close the file:

```
tenant_network_types=vxlan
type_drivers=local,flat,vlan,gre,vxlan
mechanism_drivers=opendaylight,logger
[ovs]Local_ip=20.1.1.2 (IP of the Eth interface corresponding to the data
network)
[ml2_odl]password=admin
[ml2_odl]username=admin
[ml2_odl]url=http://<ODL_CONTROLLER_IP>:8080/controller/nb/v2/neutron
```

6. Re-enable the neutron service after both configuration files have been edited and saved. For information about setting up the neutron network service in control and compute node, see <u>Useful Links</u>.

#### **Verifying Installation**

To verify installation:

1. After stack.sh and the following commands in the compute nodes, indicate that the compute nodes have been detected correctly by the OpenStack through the Dell ODL controller.

```
nvo@compute-2:~$
nvo@compute-2:~$ sudo ovs-vsctl show
3dbd3354-5d37-46c2-a5cb-afbbbbeecb9b
    Manager "tcp:10.16.148.232:6640"
        is connected: true
    Bridge br-int
        Controller "tcp:10.16.148.232:6653"
            is_connected: true
        fail mode: secure
        Port br-int
            Interface br-int
                type: internal
    Bridge br-ex
        Controller "tcp:10.16.148.232:6653"
            is connected: true
        fail mode: secure
        Port "em3"
            Interface "em3"
        Port br-ex
            Interface br-ex
                type: internal
    ovs version: "2.3.2"
nvo@compute-2:~$
```

2. Verify the flow programming in each of the compute nodes, as shown in the following example.

```
nvo@compute-2:~$
nvo@compute-2:~$ sudo ovs-ofctl -0 Openflow13 dump-flows br-int
OFPST FLOW reply (OF1.3) (xid=0x2):
 cookie=0x0, duration=87.397s, table=0, n packets=0, n bytes=0, priority=0
actions=goto_table:20
 cookie=0x0, duration=91.368s, table=0, n packets=0, n bytes=0,
dl_type=0x88cc actions=CONTROLLER:65535
 cookie=0x0, duration=87.389s, table=20, n packets=0, n bytes=0, priority=0
actions=goto table:30
 cookie=0x0, duration=87.382s, table=30, n packets=0, n bytes=0, priority=0
actions=goto_table:40
cookie=0x0, duration=87.375s, table=40, n packets=0, n bytes=0, priority=0
actions=goto_table:50
 cookie=0x0, duration=87.369s, table=50, n packets=0, n bytes=0, priority=0
actions=goto_table:60
 cookie=0x0, duration=87.361s, table=60, n packets=0, n bytes=0, priority=0
actions=goto table:70
 cookie=0x0, duration=87.353s, table=70, n packets=0, n bytes=0, priority=0
actions=goto table:80
 cookie=0x0, duration=87.349s, table=80, n packets=0, n bytes=0, priority=0
actions=goto_table:90
cookie=0x0, duration=87.339s, table=90, n_packets=0, n_bytes=0, priority=0
actions=goto_table:100
 cookie=0x0, duration=87.332s, table=100, n packets=0, n bytes=0,
priority=0 actions=goto table:110
 cookie=0x0, duration=87.322s, table=110, n packets=0, n bytes=0,
priority=0 actions=drop
nvo@compute-2:~$
```

```
nvo@compute-2:~$
nvo@compute-2:~$ sudo ovs-ofctl -0 Openflow13 dump-flows br-ex
OFPST_FLOW reply (OF1.3) (xid=0x2):
    cookie=0x0, duration=117.539s, table=0, n_packets=1, n_bytes=87,
priority=0 actions=NORMAL
    cookie=0x0, duration=117.538s, table=0, n_packets=4, n_bytes=240,
dl_type=0x88cc actions=CONTROLLER:65535
nvo@compute-2:~$
```

Congratulations! You have completed installing and configuring Dell ODL. You are now ready to create a data center network (see <u>Using Horizon for Multi-Tenancy</u>).

# **Using Horizon for Multi-Tenancy**

Dell ODL is a software-defined networking (SDN) controller which manages the network entity for OpenStack.

To create and configure your network using the Dell ODL controller and OpenStack:

- 1. <u>Creating a Network</u>
- 2. Instantiating a VM in a Network
- 3. Creating a Router
- 4. Adding an Interface to a Router
- 5. Creating an External Network
- 6. Assigning a Floating IP to a VM

For sample customer configurations, see **Testing Multi-Tenancy**.

#### **Creating a Network**

To create a network:

- 1. Log into Horizon with admin credentials.
- 2. Open Horizon, select Network from the left, then select Networks.

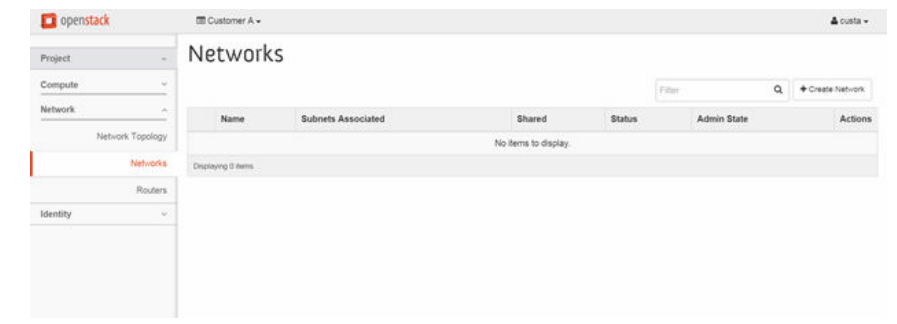

3. Click Create Network.

| D openstack      | = C.   | atomer A +                     |                                                        | -8         | A custa +        |
|------------------|--------|--------------------------------|--------------------------------------------------------|------------|------------------|
| Project -        | Ne     | Create Network                 |                                                        |            |                  |
| Computer -       |        | Network Subnet* Subnet Details |                                                        | ۹          | + Create Network |
| Network          |        | Network Name                   | Create a new returnic in addition is subset associated | dmin State | Actions          |
| Network Topology |        | SampleNetwork                  | with the network can be created in the next panel.     |            |                  |
| Networks         | Cruzes | Admin State * O                |                                                        |            |                  |
| Routers          |        | UP .                           |                                                        |            |                  |
| Identity -       |        |                                |                                                        |            |                  |
|                  |        |                                | Cancel « Back Next »                                   |            |                  |
|                  |        |                                |                                                        |            |                  |
|                  |        |                                |                                                        |            |                  |
|                  |        |                                |                                                        |            |                  |

4. You are now ready to create the subnet. Select the **Subnet** tab, enter the subnet name and address, then click **Next**.

| D openstack                                   | -      | Customer A.+                                                                                               |                                                                                                    |             | 🛔 custa          |
|-----------------------------------------------|--------|----------------------------------------------------------------------------------------------------|----------------------------------------------------------------------------------------------------|-------------|------------------|
| Project.                                      | N      | Create Network                                                                                             | 2                                                                                                    | 0           |                  |
| Compute                                       |        | Tradacys 7 Subnet Scionel Details                                                                          |                                                                                                    | ٩           | + Create Network |
| Network · · · · · · · · · · · · · · · · · · · | 5 Cros | Create Subnet Subnet Name Subnet Name Subnet net Network Address * 0 333024 IP Version * IPv4 Cateway IP 0 | Create a subnet associated with the new retwork, in<br>which case "Network Address" must be specified. If you<br>wish to create a network without a subnet, uncheck the<br>"Create Subnet" checkbor. | Admin State | Action           |
|                                               |        | Disable Gateway                                                                                            |                                                                                                    |             |                  |
|                                               |        |                                                                                                    | Cancel + Back Next +                                                                                                    |             |                  |

5. Verify that Enable DHCP is checked, and click Create.

| D openstack      | -    | Tanan - Namara Nam | net Details |                                       |               |             | 📥 custa -      |
|------------------|------|--------------------|-------------|---------------------------------------|---------------|-------------|----------------|
| Project -        | N    | Enable DHCP        |             | Specify additional attributes for the | subnet.       |             |                |
| Network -        |      | Allocation Pools O |             |                                       |               |             | Create Network |
| Network Topology |      |                    |             |                                       |               | Admin State | Action         |
| Networks         | Drue | DNS Name Servers O | 11          |                                       |               |             |                |
| Rotters          |      |                    |             |                                       |               |             |                |
| Identity -       |      |                    | 1,          |                                       |               |             |                |
|                  |      | Host Routes O      |             |                                       |               |             |                |
|                  |      |                    |             |                                       |               |             |                |
|                  |      |                    | 1,          |                                       |               |             |                |
|                  |      |                    |             | Cancel                                | « Back Create |             |                |
|                  |      |                    |             |                                       | _             |             |                |

After successful network creation, the new network displays on the Network page, similar to the following example.

|                  | 000 0 | Justomer A +  |                       |        |        |       |                  | ▲ custa -         |
|------------------|-------|---------------|-----------------------|--------|--------|-------|------------------|-------------------|
| Project ~        | Ne    | etworks       |                       |        |        |       |                  |                   |
| Compute          |       |               |                       |        | Filter | Q     | + Create Network | R Delete Networks |
| Network          |       | Name          | Subnets Associated    | Shared | Status | Admin | State            | Actions           |
| Network Topology | 8     | SampleNetwork | subnet net 3.3.3.0/24 | No     | Active | UP    |                  | Edit Network      |
| Networks         | Displ | aying 1 item  |                       |        |        |       |                  |                   |
| Routers          |       |               |                       |        |        |       |                  |                   |
| Identity ~       |       |               |                       |        |        |       |                  |                   |
|                  |       |               |                       |        |        |       |                  |                   |
|                  |       |               |                       |        |        |       |                  |                   |
|                  |       |               |                       |        |        |       |                  |                   |
|                  |       |               |                       |        |        |       |                  |                   |
|                  |       |               |                       |        |        |       |                  |                   |

#### Instantiating a VM in a Network

To instantiate a virtual machine (VM) in the new network:

1. Select Instances from the left to create a VM.

| nce Name | image Name | IP Address | Size | Var. Bais | Ins          | tance Name •      | 6    |             | Fiter      | Q Leunch | Instance |
|----------|------------|------------|------|-----------|--------------|-------------------|------|-------------|------------|----------|----------|
| nce Name | Image Name | IP Address | Size | Kan Pair  | Ins          | tance Name •      | er.  |             | Fiter      | O Leunch | Instance |
| nce Name | Image Name | IP Address | Size | Van Bais  |              |                   |      |             |            |          |          |
|          |            |            |      | ruy ran   | Status       | Availability Zone | Task | Power State | Time since | created  | Actions  |
|          |            |            |      | N         | o items to o | display.          |      |             |            |          |          |
| m        |            |            |      |           |              |                   |      |             |            |          |          |
|          |            |            |      |           |              |                   |      |             |            |          |          |
|          |            |            |      |           |              |                   |      |             |            |          |          |
|          |            |            |      |           |              |                   |      |             |            |          |          |
|          |            |            |      |           |              |                   |      |             |            |          |          |
|          | ens.       |            |      | m -       |              |                   |      |             |            |          | en .     |

2. Click Launch Instance, and then complete the details.

If you select the **Boot from Image** option from the Instance Boot Source, the default image list in the **Image Name** area displays. Select any image from the drop-down of the image name.

| openstack        |      | Launch Instance                          |                              | ×                                 |       |                    | ▲ custa +  |
|------------------|------|------------------------------------------|------------------------------|-----------------------------------|-------|--------------------|------------|
| Project.         | In   | Details * Access & Security Networking * | Post-Creation Advance        | ed Options                        |       |                    |            |
| Compute          |      | Availability Zone                        | Sourilly the datalis for its | ochion an instance                |       | Filter & Launch    | t Instance |
| Overve           |      | nova                                     | The chart below shows t      | he resources used by this project | State | Time since created | Actions    |
| Instance         | \$.  | Instance Name *                          | in relation to the project's | s quotas.                         |       |                    |            |
| Volume           | s Du | sample-\M                                | Flavor Details               | ent esses                         |       |                    |            |
| Strage           | 4    | Flavor * O                               | Name                         | 1                                 |       |                    |            |
| Access & Securit | 6    | m1.nano •                                | Root Disk                    | 0 GB                              |       |                    |            |
| Network          |      | Instance Count * O                       | Ephemeral Disk               | 0 GB                              |       |                    |            |
| Identity         |      | 2                                        | Total Disk                   | 0 GB                              |       |                    |            |
|                  |      | Instance Boot Source * 0                 | RAM                          | 64 MB                             |       |                    |            |
|                  |      | Boot from image                          | Project Limits               |                                   |       |                    |            |
|                  |      | Image Name *                             | Number of Instances          | 0 of 10 Used                      |       |                    |            |
|                  |      | cirros-0.3.4-x86_64-uec (24.0 M8)        |                              |                                   |       |                    |            |
|                  |      |                                          | Number of VCPUs              |                                   |       |                    |            |
|                  |      |                                          |                              |                                   |       |                    |            |

3. From the **Network** tab, select the created network (such as **SampleNetwork**), and then click **Launch**.

| Project     Instance     Path-Cheation     Advanced Options       Computer     Details * Access & Security     Networking * Post-Cheation     Advanced Options       Valueses     Valueses     Selected metworks     Choose networks by push button of drag and drop, you may change NIC order by drag and drop as well.     Pater       Access & Storuter     Available networks     Available networks     Choose networks by push button of drag and drop as well.     Fater                                                                                                    | Inc Launch Instance                                                                                                    |               |
|----------------------------------------------------------------------------------------------------|----------------------------------------------------------------------------------------------------|---------------|
| Compute         Details * Access & Security         Networking *         Post-Creation         Advanced Options         Filter         Disance           Overview         Instances         Selected networks         Choose networks to Selected         Time since created         Interview         Interview         I                                                                                                    |                                                                                                    |               |
| Orennew         Selected networks         Choose networks from Available networks to Selected networks to Selected networks by push button or drag and drop, you may change NIC order by drag and drop as well.         Bate         Time since created           Volumes         Images         Available networks         Available networks         Available networks         Images         Available networks         Images         Available networks         Images         Images         Available networks         Images         Images <t< td=""><td>ute Details * Access &amp; Security Networking * Post-Creation Advanced Options Rev</td><td>unch Instance</td></t<> | ute Details * Access & Security Networking * Post-Creation Advanced Options Rev                                                                                                    | unch Instance |
| Internet         Course         SampleNetwork         metworks by push button or drag and drop, you may<br>change NIC order by drag and drop as well.           Modernet         Available networks                                                                                                    | Overview Selected networks Choose network from Available networks to Selected Rate Time since creat                                                                                                    | d Actions     |
| Volumet Engla<br>Imoges<br>Access & Security                                                                                                    | Instances Instances Instan |               |
| Images Available networks Access & Security                                                                                                    | Volumes Depa                                                                                                    |               |
| Access & Security                                                                                                    | Images. Available networks                                                                                                    |               |
|                                                                                                    | Access & Security                                                                                                    |               |
| Network -                                                                                                    | ik -                                                                                                    |               |
| Mentity - Cancel Launch                                                                                                    | Gancel Launch                                                                                                    |               |

The following example shows the created VMs.

| Project -                    | Ins   | stances          | 5                           |               |         |             |        |                 |        |       |                |                    |         |              |
|------------------------------|-------|------------------|-----------------------------|---------------|---------|-------------|--------|-----------------|--------|-------|----------------|--------------------|---------|--------------|
| Compute                      |       |                  | In                          | stance Name   | • Film  |             |        |                 | Filter | Q Las | nch Instance   | × Terminala I      | stances | More Action  |
| Overview                     |       | Instance<br>Name | Image Name                  | IP<br>Address | Size    | Key<br>Pair | Status | Availab<br>Zone | ility  | Task  | Power<br>State | Time since created | Actio   | ns           |
| Volumes                      |       | sample-VM-2      | cirros-0.3.4-x86_64-<br>uec | 3.3.3.4       | m1 nano | +           | Active | nova            |        | None  | Running        | 0 minutes          | 0.0     | ate Snapshot |
| Images                       |       | sample-VM-1      | cirros-0.3.4-x86_64-<br>uec | 3.3.3.3       | m1.nano |             | Active | nova            |        | None  | Running        | 0 minutes          | Cre     | ate Snapshot |
| Access & Security<br>Network | Displ | nying 2 items    |                             |               |         |             |        |                 |        |       |                |                    |         |              |
| identity v                   |       |                  |                             |               |         |             |        |                 |        |       |                |                    |         |              |

4. Select Network Topology to view the VMs and networks.

## **Creating a Router**

To create a router:

1. Select **Routers** from the left to create a router.

| D opension       | till Customer A + |        |                      |             |   | e custa •       |
|------------------|-------------------|--------|----------------------|-------------|---|-----------------|
| Project ~        | Routers           |        |                      |             |   |                 |
| Compute          |                   |        |                      | Filter      | Q | + Create Router |
| Network ^        | Name              | Status | External Network     | Admin State |   | Actions         |
| Network Topology |                   |        | No items to display. |             |   |                 |
| Networks         | Displaying 8 dems |        |                      |             |   |                 |
| Routers          |                   |        |                      |             |   |                 |
| Identity ~       |                   |        |                      |             |   |                 |
|                  |                   |        |                      |             |   |                 |
|                  |                   |        |                      |             |   |                 |
|                  |                   |        |                      |             |   |                 |

2. Enter the router name and admin state, then click Create Router.

| C openstack      | E C  | ustomer A -   |                                             | -   | 🚢 cunta -       |
|------------------|------|---------------|---------------------------------------------|-----|-----------------|
| Project          | Ro   | Create Router |                                             | ·   |                 |
| Compute -        |      | Router Name * | -                                           | ٩   | + Create Router |
| Network -        |      | SampleRouter  | Description:                                | ste | Actions         |
| Network Topology |      | Admin State   | Creates a router with specified parameters. |     |                 |
| Networks         | Oran | UP .          |                                             |     |                 |
| Routers          |      |               |                                             |     |                 |
| Identify -       |      |               | Cancel Create Router                        |     |                 |
|                  |      |               |                                             | _   |                 |
|                  |      |               |                                             |     |                 |
|                  |      |               |                                             |     |                 |

The following example shows the new router.

| Project ~        | Ro    | outers       |        |                  |        |             |                 |                  |
|------------------|-------|--------------|--------|------------------|--------|-------------|-----------------|------------------|
| Compute          |       |              |        |                  | Filter | ٩           | + Create Router | × Deteta Routers |
| Network          | 8     | Name         | Status | External Network |        | Admin State |                 | Actions          |
| Network Topology | 8     | SampleRouter | Active | -                |        | UP          |                 | Set Gate-ay      |
| Networks         | Displ | aying 1 dam  |        |                  |        |             |                 |                  |
| Routers          |       |              |        |                  |        |             |                 |                  |
| iotanty .        |       |              |        |                  |        |             |                 |                  |
|                  |       |              |        |                  |        |             |                 |                  |
|                  |       |              |        |                  |        |             |                 |                  |

## Adding an Interface to a Router

To add an interface to a new router:

1. Select Router from the left, then select the SampleRouter link.

| Project ~        | Ro   | outers       |        |                  |        |             |                 |                  |
|------------------|------|--------------|--------|------------------|--------|-------------|-----------------|------------------|
| Compute ~        |      |              |        |                  | Filter | ٩           | + Create Router | X Delate Routers |
| Network          | 8    | Name         | Status | External Network |        | Admin State |                 | Actions          |
| Network Topology | 0    | SampleRouter | Active |                  |        | UP          |                 | Set Gate-ay +    |
| Networks         | Disp | laying 1 dam |        |                  |        |             |                 |                  |
| Routers          |      |              |        |                  |        |             |                 |                  |
| Identity ~       |      |              |        |                  |        |             |                 |                  |

2. Select the Interfaces tab, then click Add Interface.

| roject ~         | Router De          | tails     |          |             |             |                 |
|------------------|--------------------|-----------|----------|-------------|-------------|-----------------|
| compute ~        |                    |           |          |             |             | Set Gateway     |
| etwork -         | Overview Interface | 15        |          |             |             |                 |
| Network Topology |                    |           |          |             |             | + Add Interface |
| Networks         | Name               | Fixed IPs | Status   | Туре        | Admin State | Action          |
| Routers          |                    |           | No items | to display. |             |                 |
| ientity ×        | Displaying 0 dama  |           |          |             |             |                 |

**3.** Select the subnet of the router that you created.

If the network is not shown in the drop-down, go back and create the network (see <u>Creating a</u> <u>Network</u>).

| D openstack       |     | ustomer A +                            |                                                                                                    | 📤 custa 👻       |
|-------------------|-----|----------------------------------------|----------------------------------------------------------------------------------------------------|-----------------|
| Project -         | Ro  | Add Interface                          | *                                                                                                    |                 |
| Compute *         |     | Subnet *                               | Deservation                                                                                           | Set Gate-ay +   |
| Network           | Ove | SampleNetwork: 3.3.3.0/24 (subnet net) | You can connect a specified subnet to the router.                                                     |                 |
| Network: Topology |     | IP Address (optional) O                | The default IP address of the interface created is a                                                  | + Add Interface |
| Networks          |     |                                        | gateway of the selected subnet. You can specify<br>another IP address of the interface here. You must | Actions         |
| Routers           |     | Router Name *                          | select a subnet to which the specified IP address<br>belongs to from the above list.                  |                 |
| Identity -        | Des | SampleRouter                           |                                                                                                    |                 |
|                   |     | Router ID *                            |                                                                                                    |                 |
|                   |     | 919deca5-cf94-4cff-ad04-782bcaddcc25   |                                                                                                    |                 |
|                   |     |                                        |                                                                                                    |                 |
|                   |     |                                        | Cancel Add Interface                                                                                  |                 |
|                   | 1   |                                        |                                                                                                    |                 |
|                   |     |                                        |                                                                                                    |                 |

4. Click Add Interface to add additional interfaces to your network, if desired.

| Distack openstack | <b>m</b> 0 | ustomer A +     |           |        |                    |                    | ▲ custa •           |
|-------------------|------------|-----------------|-----------|--------|--------------------|--------------------|---------------------|
| Project           | Ro         | uter Details    |           |        |                    | Success: Interface | added 3.3.3.1 =     |
| Compute           |            |                 |           |        |                    |                    | Set Gateway 👻       |
| Network.          | Over       | view Interfaces |           |        |                    |                    |                     |
| Network Topolog   |            |                 |           |        |                    | + Add Interf       | R Delete interfaces |
| Network           |            | Name            | Fixed IPs | Status | Туре               | Admin State        | Actions             |
| Router            |            | (04786426-8277) | 3.3.3.1   | Down   | Internal Interface | UP                 | Delete Interface    |
| Identity          | Disp       | leying 1 kem    |           |        |                    |                    |                     |

## **Creating an External Network**

To create an external network:

**1.** Select **Networks** under System, then click **Create Network**.

| Project ~       | Ne   | etworks       | S              |                       |         |        |        |        |                  |                |       |
|-----------------|------|---------------|----------------|-----------------------|---------|--------|--------|--------|------------------|----------------|-------|
| Admin ^         |      |               |                |                       |         | Filter |        | Q      | + Create Network | M Datate Nativ | -orks |
| System ~        |      | Project       | Network Name   | Subnets Associated    | DHCP Ag | ents   | Shared | Status | Admin State      | Actions        |       |
| Overview        |      |               |                |                       |         |        |        |        |                  | -              |       |
| Hypervisors     |      | Customer A    | Sampleiveovork | subnet net 3.3.3.0/24 | 1       |        | NO     | Acove  | UP               | Edt Network    | •     |
| Host Aggregates | Depi | aying 1 alons |                |                       |         |        |        |        |                  |                |       |
| Instances       |      |               |                |                       |         |        |        |        |                  |                |       |
| Volumes         |      |               |                |                       |         |        |        |        |                  |                |       |
| Faurs           |      |               |                |                       |         |        |        |        |                  |                |       |
|                 |      |               |                |                       |         |        |        |        |                  |                |       |
| images          |      |               |                |                       |         |        |        |        |                  |                |       |
| Networks        |      |               |                |                       |         |        |        |        |                  |                |       |
| Routers         |      |               |                |                       |         |        |        |        |                  |                |       |

2. Select the network options as shown in the following example, then click **Create Network**.

| oject 🤍               | NI Create Network         |   | 9                                                                                                    |                  |                  |
|-----------------------|---------------------------|---|----------------------------------------------------------------------------------------------------|------------------|------------------|
| imin -                | Name                      |   |                                                                                                    | + Create Net-ork | A Dents Networks |
| male                  | External network          |   | Description:                                                                                                | Admin State      | Actions          |
| Overview              | Project *                 |   | Create a new network for any project as you need.<br>Drovider specified network can be created. You can     | 10               | Constant -       |
| Hypervisors           | admin                     | • | specify a physical network type (like Flat, VLAN, GRE,<br>and VULAN, and its seconsentation, id or obtained |                  | EDA HEMOR        |
| Host Aggregates       | Provider Network Type * O |   | network name for a new virtual network.                                                                     |                  |                  |
| Instances             | Flat                      | • | In addition, you can create an external network or a<br>shared network by checking the corresponding        |                  |                  |
| Volumes               | Physical Network * O      |   | checkbox.                                                                                                   |                  |                  |
| Flavors               | default                   |   |                                                                                                    |                  |                  |
| Images                | Admin State *             |   |                                                                                                    |                  |                  |
| Networks              | UP                        | • |                                                                                                    |                  |                  |
| Routers               | 📋 Shared                  |   |                                                                                                    |                  |                  |
| Dedaide               | External Network          |   |                                                                                                    |                  |                  |
| CONTRACTOR CONTRACTOR |                           |   |                                                                                                    |                  |                  |
| Meladata Definitions  |                           |   | Cancel Create Network                                                                                       |                  |                  |

The following example shows the new external network.

| Project ~            | Ne    | etworks       | 5                |                       |             |        |        |                  |               |     |
|----------------------|-------|---------------|------------------|-----------------------|-------------|--------|--------|------------------|---------------|-----|
| Admin ~              |       |               |                  |                       | Filter      |        | Q      | + Create Network | X Delate Netw | ona |
| System               |       | Project       | Naturek Name     | Subsets Associated    | DUCP Agents | Shared | Crohue | Admin State      | Articos       |     |
| Overview             |       | Frojeca       | HELINCIA HAINE   | durinets Associated   | unor Agents | Ghareo | ountry | Autoriti Gane    | ACOUNTS       |     |
| Hypervisors          | 8     | Customer A    | SampleNetwork    | subnet net 3.3.3.0/24 | 1           | No     | Active | UP               | Edit Network  | •   |
| Host Aggregates      | 8     | admin         | External network |                       | 0           | No     | Active | UP               | Edit Network  | -   |
| Instances            | Daple | aying 2 items |                  |                       |             |        |        |                  |               |     |
| Volumes              |       |               |                  |                       |             |        |        |                  |               |     |
| Flavors              |       |               |                  |                       |             |        |        |                  |               |     |
| Images               |       |               |                  |                       |             |        |        |                  |               |     |
| Networks             |       |               |                  |                       |             |        |        |                  |               |     |
| Routers              |       |               |                  |                       |             |        |        |                  |               |     |
| Defaults             |       |               |                  |                       |             |        |        |                  |               |     |
| Metadata Definitions |       |               |                  |                       |             |        |        |                  |               |     |

3. Select the new external network, then click **Create Subnet**.

| Hypenvisors<br>Host Aggregates<br>Instances<br>Volumes<br>Flavors | ID<br>Project ID<br>Status<br>Admin State<br>Shared<br>External Network<br>MTU<br>Provider Network | 38d485dr33d05dr33d05dr<br>ACTIVE<br>UP<br>No<br>Yes<br>Unknown<br>Network Type: flat<br>Physical Network: o<br>Segmentation (D: - | 4-ado-9-c-51930803 12<br>2782247be5bc0727c |        |                     |                 |
|-------------------------------------------------------------------|----------------------------------------------------------------------------------------------------|----------------------------------------------------------------------------------------------------|--------------------------------------------|--------|---------------------|-----------------|
| limages<br>Networks                                               | Subnets                                                                                            |                                                                                                    |                                            |        |                     | + Create Subnet |
| Routers                                                           | Name                                                                                               | CIDR                                                                                                    | IP Version                                 | Gatew  | ay IP               | Actions         |
| Defaults                                                          |                                                                                                    |                                                                                                    | No items to di                             | splay. |                     |                 |
| Metadata Definitions                                              | Druplaying 0 dems                                                                                  |                                                                                                    |                                            |        |                     |                 |
| System Information                                                | Ports                                                                                              |                                                                                                    |                                            |        |                     | + Create Port   |
| Identity ~                                                        | Name                                                                                               | Fixed IPs                                                                                                    | Attached Device                            | Status | Admin State         | Actions         |
|                                                                   |                                                                                                    |                                                                                                    | No items to di                             | splay  | and a second second | PLANING         |

4. Enter the network address, then click Next.

| Hypervisors          | Burling              | 30045100-8300-4124-800 | *****  | 814 IV                                                                 |          |                 |
|----------------------|----------------------|------------------------|--------|------------------------------------------------------------------------|----------|-----------------|
| Host Aggregates      | Admin Create S       | Subnet                 |        |                                                                        |          |                 |
| instances<br>Volumes | Extern<br>MTU Subnet | Subnet Details         |        |                                                                        |          |                 |
| Finos                | Subnet Name          |                        |        | Create a subnet associated with the network. Advanced                  |          |                 |
| Images               | subnet ext.          |                        |        | configuration is available by clicking on the "Subnet<br>Details" tab. |          |                 |
| Networks             | Sut Network Addre    | ess <b>O</b>           |        |                                                                        |          | + Create Subnet |
| Routers              | IP Version *         |                        |        |                                                                        |          | Actions         |
| Defaults             | IPv4                 |                        |        |                                                                        |          |                 |
| Metadata Definitions | Gateway IP O         |                        |        |                                                                        |          |                 |
| Rystem Information   | Por                  |                        |        |                                                                        |          | + Create Port   |
|                      | E Disable Gat        | lewary                 |        |                                                                        | in State | Actions         |
|                      | Disete               |                        | + Back | Next =                                                                 |          |                 |

5. Disable the DHCP checkbox, then click **Create** to create the subnet for the external network.

| Hypervisors ID<br>Pi                          | Dige Submet 7 Submet Details            |                                               |                   |
|-----------------------------------------------|-----------------------------------------|-----------------------------------------------|-------------------|
| Host Aggregates A<br>Instances E<br>Volumes P | dm  Enable DHCP,  ter  Allocation Pools | Specify additional attributes for the subnet. |                   |
| Pavon.<br>Inages                              |                                         | 4                                             |                   |
| Netscrita                                     | SU DNS Name Servers O                   |                                               | + Create Subnet   |
| Routers                                       |                                         |                                               | Actions           |
| Detautra                                      | 1                                       | 1.                                            |                   |
| Metadata Definitions                          | Host Routes O                           |                                               |                   |
| System information                            | Po                                      |                                               | + Create Port     |
| identity -                                    |                                         | h                                             | min State Actions |
|                                               | Ding                                    | « Back                                        | Create            |

#### Assigning a Floating IP to a VM

To assign a floating IP to a VM, instead of using DHCP:

- **NOTE:** An external network interface on the router is required to assign a floating IP.
- **1.** Select **Routers** from the Network section, and then select the external network that you previously created in the External Network section.
- 2. Enter a router name, then click **Create Router** to create the router.

| D openstack      | mo    | ustomer X.+      |                                             |                 | 🛔 cunta 🗸      |
|------------------|-------|------------------|---------------------------------------------|-----------------|----------------|
| Project          | Ro    | Create Router    | *                                           |                 |                |
| Compute -        |       | Router Name *    | 200 0000                                    | + Create Router | & Dates States |
| Network -        | 100   | ExternalRouter   | Description:                                |                 | Actions        |
| Network Topology | -     | Admin State      | Creates a router with specified parameters. |                 | Concern La     |
| Networks         | -     | UP ·             |                                             |                 | Set Date vary  |
| Routers          | Depte | External Network |                                             |                 |                |
| Identity -       | P     | External network |                                             |                 |                |
|                  |       |                  |                                             |                 |                |
|                  |       |                  | Cancel Create Router                        |                 |                |
|                  | 3     |                  |                                             |                 |                |
|                  |       |                  |                                             |                 |                |

3. Select the router you just created, select the Interfaces tab, then click Add Interface.

| Project ~        | Router Det          | tails     |          |             |             |                 |
|------------------|---------------------|-----------|----------|-------------|-------------|-----------------|
| Compute ~        |                     |           |          |             |             | Set Gateway +   |
| Network ~        | Overview Interfaces | Q         |          |             |             |                 |
| Network Topology |                     |           |          |             |             | + Add Interface |
| Networks         | Name                | Fixed IPs | Status   | Type        | Admin State | Actions         |
| Routers          |                     |           | No items | to display. |             |                 |
| dentity v        | Displaying 0 items  |           |          |             |             |                 |

4. Select the subnet of the internal network, then click Add Interface.

| D openstack      |     | lastomer A +                                                   |                                                                                                    | 🛓 custa 🗸       |
|------------------|-----|----------------------------------------------------------------|----------------------------------------------------------------------------------------------------|-----------------|
| Project -        | Ro  | Add Interface                                                  | *                                                                                                    |                 |
| Compute -        | Ove | Subnet * SampleNetwork: 3.3.3.0/24 (subnet net)                | Description:                                                                                                    | Char Galarrey   |
| Network Topology |     | IP Address (optional) O                                        | The default IP address of the interface created is a<br>gateway of the selected subnet. You can specify<br>another IP address of the interface here. You must | + Act interface |
| Routers          |     | Router Name *                                                  | select a subnet to which the specified IP address<br>belongs to from the above list.                                                                          |                 |
| Identity .       | Des | Externanouter Router ID * 38611850-0e47-4737-8521-699635c9a65b |                                                                                                    |                 |
|                  |     |                                                                | Cancel Add interface                                                                                                    |                 |

The interface is now attached to the router, as shown in the following example.

| Project -        | Rou   | uter Details     | i         |        |                    |                 |                     |
|------------------|-------|------------------|-----------|--------|--------------------|-----------------|---------------------|
| Compute ~        |       |                  |           |        |                    |                 | Clear Galavay       |
| Network          | Oven  | view. Interfaces |           |        |                    |                 |                     |
| Network Topology |       |                  |           |        |                    | + Add Interface | K Delete Interfaces |
| Networks         | -     | Name             | Fixed IPs | Status | Туре               | Admin State     | Actions             |
| Routers          |       | (28508989-6811)  | 3.3.3.1   | Down   | Internal Interface | UP              | Oelete Interface    |
| Identity +       | Depti | wying 1 dam      |           |        |                    |                 |                     |

5. Select Instances from the Compute section, then select Associate Floating IP for any VM.

| Instance     Instance kame     File     Launch Instance     Time kince     Active     Active     Name     Image     Active     Name     Image     Active </th <th></th> <th></th> <th></th> <th></th> <th></th> <th></th> <th></th> <th></th> <th></th> <th></th> <th></th> <th></th> <th></th> <th></th> <th></th> <th></th> <th></th>                                                                                                    |                    |             |                |             |               |         |       |        |      |          |               |         |                       |                 |       |                   |         |
|----------------------------------------------------------------------------------------------------|--------------------|-------------|----------------|-------------|---------------|---------|-------|--------|------|----------|---------------|---------|-----------------------|-----------------|-------|-------------------|---------|
| Compute     Instance     Instance     Instance     File     East     Availability     Task     Power     Time since     Actes       Volumes     Instance     Instance     Instance     Instance     Instance     Instance     Instance     Instance     Instance     Instance     Instance     Actes     Size     Key     Status     Availability     Task     Size     Time since     Actes       Volumes     Instance     Instance     Instance     Jasz     Jasz     Intervence     Company     Actes     None     Running     41 minutes     Company       Access & Security     Intervence     Intervence     Intervence     Jasze     Jasze     Jasze     Jasze     Jasze     Jasze     Jasze       Istentity     Intervence     Intervence                                                                                                    |                    |             |                |             |               |         |       |        |      |          |               |         | S                     | stance          | Ins   |                   | Project |
| Overview<br>Instance     Instance<br>Name     Instance<br>Name     Ip<br>Access     Size     Key<br>Pair     Status     Availability     Task     Power     Time since<br>Time since     Access       Volumes<br>Access & Security<br>Intentity     Sample-VML<br>to the since     cince-0.3.4.486_664     0.3.3.3     m1.mam      Active     nova     Nove     Running     diminutes     Construction       Network     time since<br>to the since     since-0.3.4.486_664     0.3.3.3     m1.mam      Active     nova     Nove     Running     diminutes     Construction       Network     time since     since     since     since     since     since     since     since                                                                                                    | More Actions       | e instances | # Terrivale in | ch Instance | <b>A</b> Laun | Filter  |       |        |      | • Filter | nce Name      | Insta   |                       |                 |       | A                 | Compute |
| Inspective     Inspective     Inspective <td>ons</td> <td>Actio</td> <td>Time since</td> <td>Power</td> <td>Task</td> <td>ability</td> <td>Avail</td> <td>Status</td> <td>Key</td> <td>Size</td> <td>IP<br/>Address</td> <td></td> <td>Image Name</td> <td>Instance</td> <td></td> <td>Overview</td> <td></td>                                                                                                    | ons                | Actio       | Time since     | Power       | Task          | ability | Avail | Status | Key  | Size     | IP<br>Address |         | Image Name            | Instance        |       | Overview          |         |
| Volumes<br>Integes<br>Access & Security<br>Network                                                                                                    |                    |             | created        | avaire      |               |         | Aone  |        | rer. |          | Autress       |         |                       | (AARTOR         |       | Instances         |         |
| Images<br>Access & Serving     and bit web     circos 0.3.4 x88_g64     3.3.3     m1.nano     -     Active     nova     None     Running     of minutes       Network     -     -     Active     -     Active     nova     None     Running     of minutes       Network     -     -     -     Active     nova     None     Running     of minutes       Network     -     -     -     Active     nova     None     Running     of minutes       Network     -     -     -     -     Active     nova     None     Running     of minutes                                                                                                    | iate Snapshot      | Crea        | 41 minutes     | Running     | None          |         | nova  | Active | •    | m1,nano  | 3.3.3.4       | x86_64- | cirros-0.3.4-x<br>uec | sample-VM-<br>2 | ш     | Volumes           |         |
| Access & Security<br>Network                                                                                                    | ate Snapshot       | Crea        | 41 minutes     | Running     | None          |         | nova  | Active |      | m1.nano  | 3.3.3.3       | ×86_64- | cirros-0.3.4-a<br>uec | sample-VM-      |       | Images            |         |
| dentity v dentity v dentit | te Floating IP     | Associat    |                |             |               |         |       |        |      |          |               |         |                       | aving 2 items   | Deple | Access & Security |         |
| dentify v                                                                                                    | sciate Floating IP | Disaseor    |                |             |               |         |       |        |      |          |               |         |                       |                 |       |                   | Network |
| Remoty Consist<br>Consist<br>Vive Lo<br>Pitue Support                                                                                                    | tance              | Edit Inst   |                |             |               |         |       |        |      |          |               |         |                       |                 |       |                   |         |
| Consider<br>Yver LG<br>Pisue s                                                                                                    | curity Groups      | Edit Sec    |                |             |               |         |       |        |      |          |               |         |                       |                 |       | ×                 | sentity |
| Viencia<br>Pieces<br>Suspers                                                                                                    |                    | Console     |                |             |               |         |       |        |      |          |               |         |                       |                 |       |                   |         |
| Paula<br>Suspan                                                                                                    | ig .               | View Log    |                |             |               |         |       |        |      |          |               |         |                       |                 |       |                   |         |
| Suspen                                                                                                    | instance           | Pause in    |                |             |               |         |       |        |      |          |               |         |                       |                 |       |                   |         |
|                                                                                                    | d Instance         | Suspend     |                |             |               |         |       |        |      |          |               |         |                       |                 |       |                   |         |
| Resta                                                                                                    | Instance           | Resize In   |                |             |               |         |       |        |      |          |               |         |                       |                 |       |                   |         |

6. Select the + symbol to allocate a floating IP from an existing external network, then click Associate.

| Project -         | Ins  | Manage Floating IP Ass             | ocia | tions | 5                                                    | ·          |        |              |   |
|-------------------|------|------------------------------------|------|-------|------------------------------------------------------|------------|--------|--------------|---|
| Sompute -         |      | IP Address *                       |      |       |                                                      | a Territ   |        | More Actor   | · |
| Outroow           | a    | IP Address *                       |      |       | Select the IP address you wish to associate with the | Time sinc  | e Acti | 005          |   |
| Instances         | 1    | No floating IP addresses allocated |      | +     | selected instance or port.                           |            |        |              |   |
| Volumes           | D    | Port to be associated *            |      |       |                                                      | 41 minuter | CH CH  | ete Snapanot |   |
| images            | 8    | sample-VM-1: 3.3.3.3               |      | ٠     |                                                      | 41 minutes | 0      | ate Snapshot |   |
| Access & Security | Dura |                                    |      |       |                                                      |            |        |              |   |
| Ketwork -         |      |                                    |      |       | Cancel Associate                                     |            |        |              |   |
| dentity 2         |      |                                    | _    |       |                                                      |            |        |              |   |

7. Select External network if not already selected, then click Allocate IP.

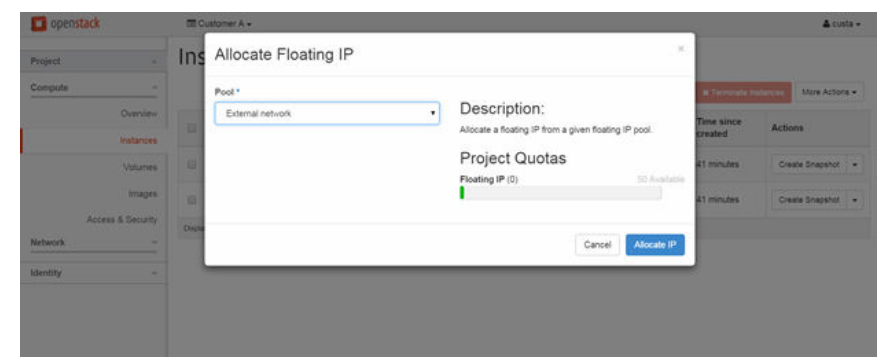

8. Click Associate to associate the floating IP with the external network.

| D openstack       |        | ustomer A +             |         |       |                                                      |                       | A costs -            |
|-------------------|--------|-------------------------|---------|-------|------------------------------------------------------|-----------------------|----------------------|
| Project -         | Ins    | Manage Floating IP      | Associa | tions |                                                      | Success: Allocated I  | Floating IP 5.5.5.3. |
| Compute           |        | IP Address *            |         |       |                                                      | a farminala in        | More Actions +       |
| Overview          |        | IP Address *            |         |       | Select the IP address you wish to associate with the | Time since<br>created | Actions              |
| Instances         | -      | 5.5.3                   | •       | +     | selected instance or port.                           | at minutes            | Create Scenabul +    |
| Yourres           |        | Port to be associated * |         |       |                                                      |                       |                      |
| Inages            |        | sample-VM-1: 3.3.3.3    |         |       |                                                      | 41 minutes            | Create Snapshot -    |
| Access & Security | Crupte |                         |         |       |                                                      |                       |                      |
| Network -         |        |                         |         |       | Cancel Associat                                      |                       |                      |
| Identity          |        |                         |         |       |                                                      | _                     |                      |
|                   |        |                         |         |       |                                                      |                       |                      |
|                   |        |                         |         |       |                                                      |                       |                      |
|                   |        |                         |         |       |                                                      |                       |                      |
|                   |        |                         |         |       |                                                      |                       |                      |

9. Select the IP address section to verify the floating IP is assigned to the VM.

| Project ~         | m    | stances      | 5                           |             |         |      |        |              |              |              |                |                 |
|-------------------|------|--------------|-----------------------------|-------------|---------|------|--------|--------------|--------------|--------------|----------------|-----------------|
| Compute           |      |              | In                          | stance Name | • Film  |      |        | Filter       | <b>G</b> Lau | nch Instance | X Terrorale II | More Actions +  |
| Overview          |      | Instance     | Image Name                  | IP          | Size    | Key  | Status | Availability | Task         | Power        | Time since     | Actions         |
| instances         |      | Name         |                             | Address     |         | Pair |        | Zone         |              | State        | created        |                 |
| Volumes           | .0   | sample-VM-2  | cirros-0.3.4-x86_64-<br>uec | 3.3.3.4     | m1.nano |      | Active | nova         | None         | Running      | 42 minutes     | Create Snapshot |
| Images            |      |              |                             | 3.3.3.3     |         |      |        |              |              |              |                |                 |
| Access & Security |      | sample-VM-1  | cirros-0.3.4-x86_64-        | Floating    | mt.nano | *    | Active | nova         | None         | Running      | 42 minutes     | Create Snapshot |
| Network ~         |      |              |                             | 5.5.5.3     |         |      |        |              |              |              |                |                 |
|                   | Dept | sying 2 dems |                             |             |         |      |        |              |              |              |                |                 |
| identity ~        |      |              |                             |             |         |      |        |              |              |              |                |                 |
|                   |      |              |                             |             |         |      |        |              |              |              |                |                 |
|                   |      |              |                             |             |         |      |        |              |              |              |                |                 |

The following shows the network topology of a VM connected to an external network and router.

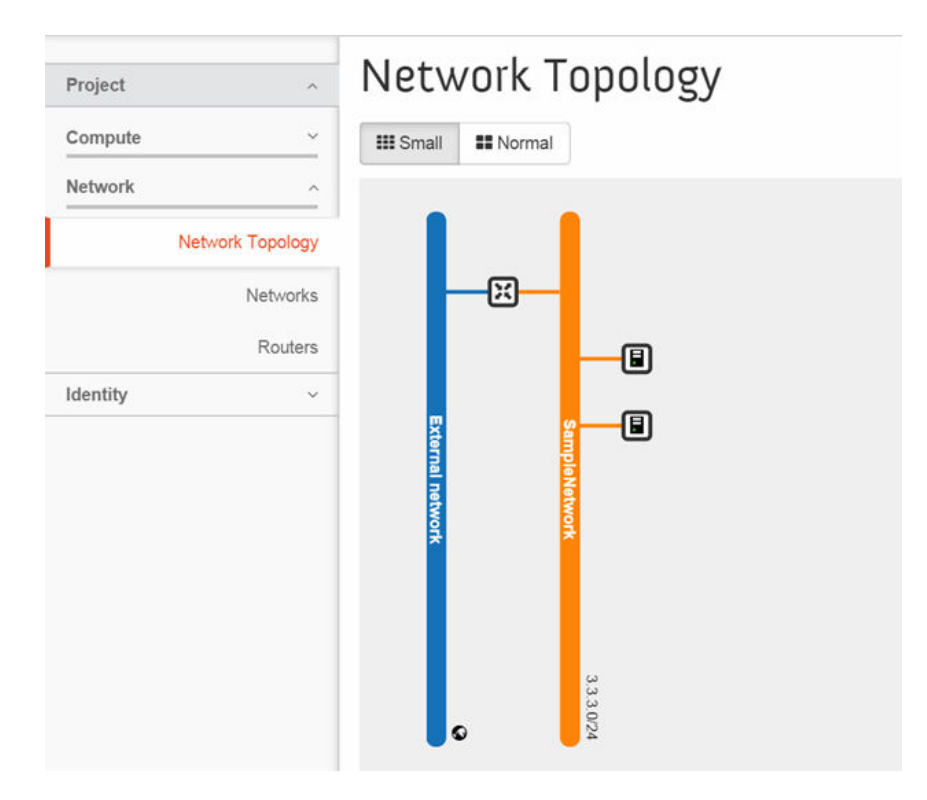

# **Testing Multi-Tenancy**

Use the following links to view sample customer configurations:

- Customer A Configuration
- <u>Customer B Configuration</u>
- <u>Customer C Configuration</u>
- Overlap IP Between Tenants

#### **Customer A Configuration**

The following shows how Customer A is using Dell ODL:

Networks:

- Red Network: 2.2.2.0/24
- Green Network: 3.3.3.0/24
- External Network: 1.1.1.0/24

Customer A is using the following for connectivity:

- Same network East-West connectivity in the Green network
- North-South/external connectivity between the Red and Internet network

Following is an example topology for Customer A.

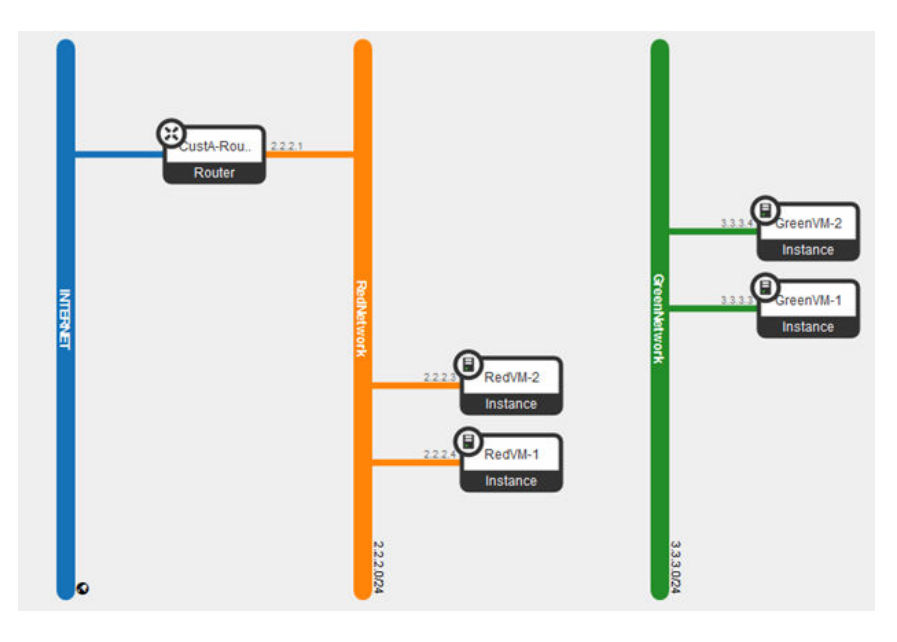

The following example shows VM and floating IP details for Customer A.

|    | Instance<br>Name | Image Name                  | IP Address                             | Size    | Key<br>Pair | Status | Availability<br>Zone | Task | Power<br>State | Time since<br>created |
|----|------------------|-----------------------------|----------------------------------------|---------|-------------|--------|----------------------|------|----------------|-----------------------|
| 13 | GreenVM-2        | cirros-0.3.2-<br>x86_64-uec | 3.3.3.4                                | m1.nano | •           | Active | 01                   | None | Running        | 54 minutes            |
|    | GreenVM-1        | cirros-0.3.2-<br>x86_64-uec | 3.3.3.3                                | m1.nano |             | Active | 02                   | None | Running        | 54 minutes            |
|    | RedVM-2          | cirros-0.3.2-<br>x86_64-uec | 2.2.2.3<br>Floating<br>IPs:<br>1.1.1.4 | m1.nano | •           | Active | 01                   | None | Running        | 54 minutes            |
|    | RedVM-1          | cirros-0.3.2-<br>x86_64-uec | 2.2.2.4<br>Floating<br>IPs:<br>1.1.1.3 | m1.nano | •           | Active | 02                   | None | Running        | 54 minutes            |

The following example shows the Red network, VM Red VM-1's reachability to other networks.

\$ ifconfig eth0 eth0 Link encap:Ethernet HWaddr FA:16:3E:SC:AE:C9 inet addr:2.2.2.4 Bcast:2.2.2.25 Mask:255.255.25.0 inet6 addr: fe80::f816:3eff:fe5c:aec9/64 Scope:Link UP BROADCAST RUNNING MULTICAST MTU:1500 Metric:1 RX packets:282 errors:0 dropped:213 overruns:0 frame:0 TX packets:282 errors:0 dropped:0 overruns:0 carrier:0 collisions:0 txqueuelen:1000 RX bytes:32826 (32.0 KiB) TX bytes:4660 (4.5 KiB) \$ ping 2.2.2.3 -c1 PING 2.2.2.3 (2.2.2.3): 56 data bytes 64 bytes from 2.2.2.3: seq=0 tt1=64 time=2.193 ms --- 2.2.2.3 ping statistics ---1 packets transmitted, 1 packets received, 0% packet loss round-trip min/avg/max = 2.193/2.193/2.193 ms \$ ping 1.1.1.4 -c1 PING 1.1.1.4 (1.1.1.4): 56 data bytes 64 bytes from 1.1.1.4: seq=0 tt1=62 time=2.319 ms --- 1.1.1.4 ping statistics ---1 packets transmitted, 1 packets received, 0% packet loss round-trip min/avg/max = 2.319/2.319/2.319 ms --- 1.1.1.4 ping statistics ---1 packets transmitted, 1 packets received, 0% packet loss round-trip min/avg/max = 2.319/2.319/2.319 ms --- 1.1.1.4 ping statistics ---1 packets transmitted, 1 packets received, 0% packet loss round-trip min/avg/max = 2.319/2.319/2.319 ms \$ ping 3.3.3.4 -c1 PING 3.3.3.4 (3.3.3.4): 56 data bytes --- 3.3.3.4 ping statistics ---1 packets transmitted, 0 packets received, 100% packet loss

The following example shows the Green network VM Green VM-1's reachability to other networks.

| \$ ifconfig eth0                                                                                                    |  |
|----------------------------------------------------------------------------------------------------|--|
| eth0<br>Link encap:Ethernet HWaddr FA:16:3E:0C:38:FA<br>inet addr:3.3.3.3 Bcast:3.3.3.255 Mask:255.255.255.0<br>inet6 addr: fe80::f816:3eff:fe0c:38fa/64 Scope:Link<br>UP BROADCAST RUNNING MULTICAST MTU:1500 Metric:1<br>RX packets:1395 errors:0 dropped:1330 overruns:0 frame:0<br>TX packets:29 errors:0 dropped:0 overruns:0 carrier:0<br>collisions:0 txqueuelen:1000<br>RX bytes:158432 (154.7 KiB) TX bytes:2546 (2.4 KiB) |  |
| \$ ping 3.3.3.4 -c1<br>PING 3.3.3.4 (3.3.3.4): 56 data bytes<br>64 bytes from 3.3.3.4: seq=0 ttl=64 time=18.080 ms                                                                                                    |  |
| 3.3.3.4 ping statistics<br>1 packets transmitted, 1 packets received, 0% packet loss<br>round-trip min/avg/max = 18.080/18.080/18.080 ms<br>\$ ping 2.2.2.3 -c1<br>FING 2.2.2.3 (2.2.2.3): 56 data bytes                                                                                                    |  |
| 2.2.2.3 ping statistics<br>1 packets transmitted, 0 packets received, 100% packet loss<br>\$ ping 1.1.1.3 -c1<br>PING 1.1.1.3 (1.1.1.3): 56 data bytes                                                                                                    |  |
| 1.1.1.3 ping statistics<br>1 packets transmitted, 0 packets received, 100% packet loss<br>S                                                                                                    |  |

#### **Customer B Configuration**

The following shows how Customer B is using Dell ODL:

Networks:

- LAN Networks: 4.4.4.0/24
- Lab Network: 5.5.5.0/24
- External Network: 1.1.1.0/24

The Customer B configuration shows:

- Different network East-West connectivity between the Lab network and the LAN network.
- North-South/external connectivity for one VM in the Lab network and one VM in the LAN network. North-South communication between tenants Customer A and Customer B through the Internet network 1.1.1.0/24
- Addition of new compute node

The following shows an example topology for Customer B:

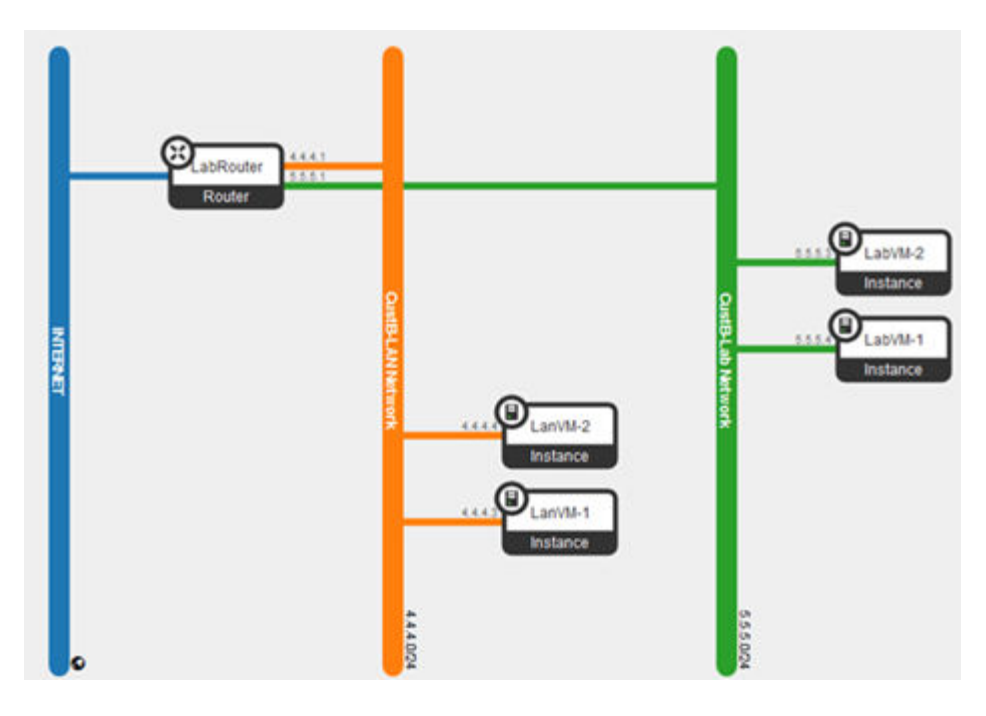

The following shows VM provision and floating IP details for Customer B:

|    | Instance<br>Name | Image Name                 | IP Address                           | Size    | Key<br>Pair | Status | Availability<br>Zone | Task | Power<br>State | Time since<br>created | Actions           |
|----|------------------|----------------------------|--------------------------------------|---------|-------------|--------|----------------------|------|----------------|-----------------------|-------------------|
|    | Lieve 2          | circo-0.3.4-<br>x06_64-orc | 6553<br>Floating<br>Ps:<br>1.1.17    | ertrane | 5           | Active | 01                   | None | Running        | 2 minutes             | Create Snapshot + |
| 13 | Latvis 1         | cires-0.3.4-<br>x06_64-cec | \$554                                | minane  |             | Active | 02                   | None | Running        | 2 minutes             | Create Snapshot • |
|    | Lanville         | ciros-0.3.4-<br>x06_64-oec | 4.4.4.4                              | etras   | •           | Active | 01                   | None | Running        | 3 minutes             | Create Snapshot + |
|    | LarvM-1          | circs-0.3.4<br>x86_64-sec  | 44.4.3<br>Floating<br>Ps:<br>1.1.1.8 | minare  | 4           | Active | 02                   | None | Running        | 3 minutes             | Create Snapshot + |

The following shows the LAN network VM LanM-2's reachability to other networks:

| \$ ifconf  | ig eth0                                                |
|------------|--------------------------------------------------------|
| eth0       | Link encap:Ethernet HWaddr FA:16:3E:28:E1:BF           |
|            | inet addr:4.4.4.4 Bcast:4.4.4.255 Mask:255.255.255.0   |
|            | inet6 addr: fe80::f816:3eff:fe28:e1bf/64 Scope:Link    |
|            | UP BROADCAST RUNNING MULTICAST MTU:1500 Metric:1       |
|            | RX packets:136 errors:0 dropped:103 overruns:0 frame:0 |
|            | TX packets:28 errors:0 dropped:0 overruns:0 carrier:0  |
|            | collisions:0 txqueuelen:1000                           |
|            | RX bytes:15371 (15.0 KiB) TX bytes:2860 (2.7 KiB)      |
| \$ ping 4  | 1.4.4.3 -c1                                            |
| PING 4.4   | 1.4.3 (4.4.4.3): 56 data bytes                         |
| 64 bytes   | s from 4.4.4.3: seq=0 ttl=64 time=2.065 ms             |
| 4.4        | 4.3 ping statistics                                    |
| 1 packet   | ts transmitted, 1 packets received, 0% packet loss     |
| round-tr   | rip min/avg/max = 2.065/2.065/2.065 ms                 |
| \$ ping \$ | 5.5.5.4 -c1                                            |
| PING 5.5   | 5.5.4 (5.5.5.4): 56 data bytes                         |
| 64 bytes   | ; from 5.5.5.4: seq=0 ttl=63 time=3.022 ms             |
| 5.5        | 5.4 ping statistics                                    |
| 1 packet   | ts transmitted, 1 packets received, 0% packet loss     |
| round-tr   | ip min/avg/max = 3.022/3.022/3.022 ms                  |
| \$ ping 1  | 1.1.1.8 -c1                                            |
| PING 1.1   | 1.1.8 (1.1.1.8): 56 data bytes                         |
| 1.1        | 1.8 ping statistics                                    |
| 1 packet   | ts transmitted, 0 packets received, 100% packet loss   |

The following shows the LAN network VM LanVM-1's reachability to other networks:

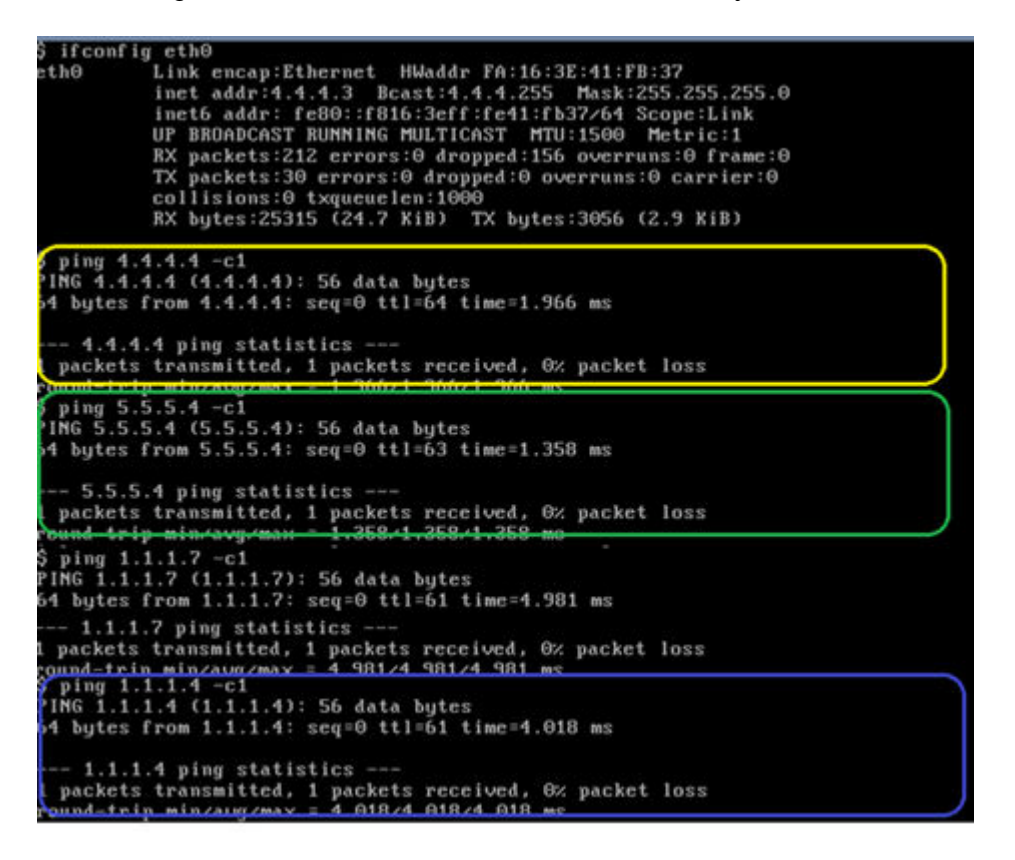

The following shows an addition of new compute for Customer B:

| 8  | Instance<br>Name | Image Name                  | IP Address                             | Size    | Key<br>Pair | Status | Availability<br>Zone | Task | Power<br>State | Time since<br>created |
|----|------------------|-----------------------------|----------------------------------------|---------|-------------|--------|----------------------|------|----------------|-----------------------|
| 13 | LanVM-3          | cirros-0.3.2-<br>x86_64-uec | 4.4.4.5                                | mt.nano | 4           | Active | 03                   | None | Running        | 0 minutes             |
| 8  | LabVM-3          | cirros-0.3.4-<br>x86_64-oec | 5.5.5.5<br>Floating<br>IPs:<br>1.1.9   | m1.nano |             | Active | 03                   | None | Running        | 1 minute              |
| 0  | LabVM-2          | cirros-0.3.4-<br>x85_64-uec | 5.5.5.3<br>Floating<br>IPs:<br>1.1.1.7 | m1 nano |             | Active | 01                   | None | Running        | 35 minutes            |
| 8  | LabyM-1          | cirros-0.3.4-<br>x86_64-uec | 5.5.5.4                                | mtinane |             | Active | 02                   | None | Running        | 35 minutes            |
| 2  | LasVM-2          | circos-0.3.4-<br>x86_64-uec | 44.44                                  | mtinano |             | Active | 01                   | None | Running        | 35 minutes            |
| 8  | LasVM-1          | cirros-0.3.4-<br>x86_64-uec | 4.4.4.3<br>Floating<br>IPs:<br>1.1.1.8 | m1.nano | 84          | Active | 02                   | None | Running        | 35 minutes            |

The following shows the Lab network VM LabVM-3's reachability to other networks:

| \$ ifconfig eth0                                                                                                  |                                                                                                    |                                                                                                    |                                                                                     |
|----------------------------------------------------------------------------------------------------|----------------------------------------------------------------------------------------------------|----------------------------------------------------------------------------------------------------|-------------------------------------------------------------------------------------|
| eth0 Link e<br>inet a<br>inet6<br>UP BRC<br>RX pac<br>TX pac<br>collis<br>RX by1                                  | encap:Ethernet HWaddr FA:<br>addr:5.5.5.5 Bcast:5.5.5<br>addr: fe80::f816:3eff:fet<br>DADCAST RUNNING MULTICAST<br>Skets:72 errors:0 dropped<br>skets:29 errors:0 dropped<br>sions:0 txqueuelen:1000<br>tes:7882 (7.6 KiB) TX byf | :16:3E:BF:40<br>.255 Mask:2<br>of:4002/64 Si<br>MTU:1500 I<br>46 overruns:<br>0 overruns:<br>tes:2958 (2.1 | :02<br>55.255.255.0<br>cope:Link<br>Metric:1<br>:0 frame:0<br>9 carrier:0<br>8 KiB) |
| \$ ping 5.5.5.4 -<br>PING 5.5.5.4 (5.<br>64 bytes from 5.                                                         | -c1<br>.5.5.4): 56 data bytes<br>.5.5.4: seq=0 tt1=64 time:                                                                                                    | 1.618 ms                                                                                                   |                                                                                     |
| 5.5.5.4 ping<br>1 packets transm<br>round-trip min/a<br>\$ ping 5.5.5.3 -<br>PING 5.5.5.3 (5.<br>64 bytes from 5. | y statistics<br>nitted, 1 packets received<br>avg/max = 1.618/1.618/1.61<br>-c1<br>.5.5.3): 56 data bytes<br>.5.5.3: seq=0 ttl=64 time:                                                                                           | l, 0% packet<br>18 ms<br>=2.734 ms                                                                         | loss                                                                                |
| 5.5.5.3 ping<br>1 packets transm<br>round-trip min/a<br>\$ ping 4.4.4.3 -<br>PING 4.4.4.3 (4,<br>64 bytes from 4. | y statistics<br>mitted, 1 packets received<br>avy/max = 2.734/2.734/2.73<br>-c1<br>-4.4.3): 56 data bytes<br>-4.4.3: seq=0 ttl=63 time=                                                                                           | l, 0% packet<br>34 ms<br>2.530 ms                                                                          | loss                                                                                |
| 4.4.4.3 ping<br>1 packets transm<br>round-trip min/a<br>\$ ping 4.4.4.4<br>PING 4.4.4.4 (4.<br>64 bytes from 4.   | y statistics<br>hitted, 1 packets received<br>hvg/max = 2.530/2.530/2.53<br>-c1<br>.4.4.4): 56 data bytes<br>.4.4.4: seq=0 ttl=63 time=                                                                                           | 1, 0% packet<br>10 ms<br>12.277 ms                                                                         | loss                                                                                |
| 4.4.4.4 ping<br>1 packets transm<br>round-trip min/a<br>\$ ping 4.4.4.3<br>PING 4.4.4.3 (4,<br>64 bytes from 4.   | y statistics<br>hitted, 1 packets received<br>hvg/max = 2.277/2.277/2.27<br>c1<br>(4.4.3): 56 data bytes<br>(4.4.3: seq=0 ttl=63 time=                                                                                            | 1, 0% packet<br>17 ms<br>1.629 ms                                                                          | loss                                                                                |
| 4.4.4.3 ping<br>1 packets transm<br>round-trip min/a                                                              | y statistics<br>aitted, 1 packets received<br>avg/max = 1.629/1.629/1.62                                                                                                    | l, 0% packet<br>19 ms                                                                                      | loss                                                                                |

The following reachability information from LabVM-3 to the Internet including Customer A:

| eth0 Link encap:Ethernet HWaddr FA:16:3E:BF:40:02         |
|-----------------------------------------------------------|
| inet adde 5 5 5 Beact 5 5 5 255 Mack 255 255 255 0        |
| 10cc dddr. 9.9.9.9 Dcdsc. 9.9.9.20 103K-699.699.699.0     |
| inet6 addr: fe80::f816:3eff:febf:4002/64 Scope:Link       |
| UP BROADCAST RUNNING MULTICAST MTU:1500 Metric:1          |
| RX packets:72 errors:0 dropped:16 overruns:0 frame:0      |
| TX packets:29 errors:0 dropped:0 overruns:0 carrier:0     |
| Collisions:0 txqueuelen:1000                              |
| KX bytes:/002 (7.5 K1B) 1X bytes:2550 (2.8 K1B)           |
| \$ nine 1 1 1 2 - c1                                      |
| V pring 1.1.1.3 (1.1.1.3): 56 data hutes                  |
| 64 butes from 1.1.1.3; sealed tilled time 3.764 ms        |
| ar syces from fifther out of the other mo                 |
| 1.1.1.3 ping statistics                                   |
| 1 packets transmitted, 1 packets received, 0% packet loss |
| round-trip min/avg/max = 3.764/3.764/3.764 ms             |
| \$ ping 1.1.1.8 -c1                                       |
| PING 1.1.1.8 (1.1.1.8): 56 data bytes                     |
| 64 bytes from 1.1.1.8: seq=0 ttl=61 time=2.033 ms         |
| 4.4.4.9 size statistics                                   |
| t protect descripted t protect provided for protect loss  |
| i packets transmitted, i packets received, ov packet ioss |
| S ning 1 1 1 2 -c1                                        |
| PING 1.1.1.7 (1.1.1.7): 56 data butes                     |
| 64 butes from 1.1.1.7: seg=0 ttl=61 time=2.244 ms         |
|                                                           |
| 1.1.1.7 ping statistics                                   |
| 1 packets transmitted, 1 packets received, 0% packet loss |
| round-trip min/avg/max = 2.244/2.244/2.244 ms             |

## **Customer C Configuration**

The following shows how Customer C is using Dell ODL:

Networks:

- Mail Networks: 6.6.6.0/24
- Intra Network: 7.1.1.0/24Lab Network: 8.1.1.0/24
- Internet: 1.1.1.0/24

The Customer C configuration shows:

- Different network East-West connectivity between the Intra network and the Lab network.
- North-South/external network for VMs connected to Mail networks.
   North-South connectivity between tenants Customer A, Customer B, and Customer C connected through the Internet network 1.1.1.0/24

The following shows an example topology for Customer C:

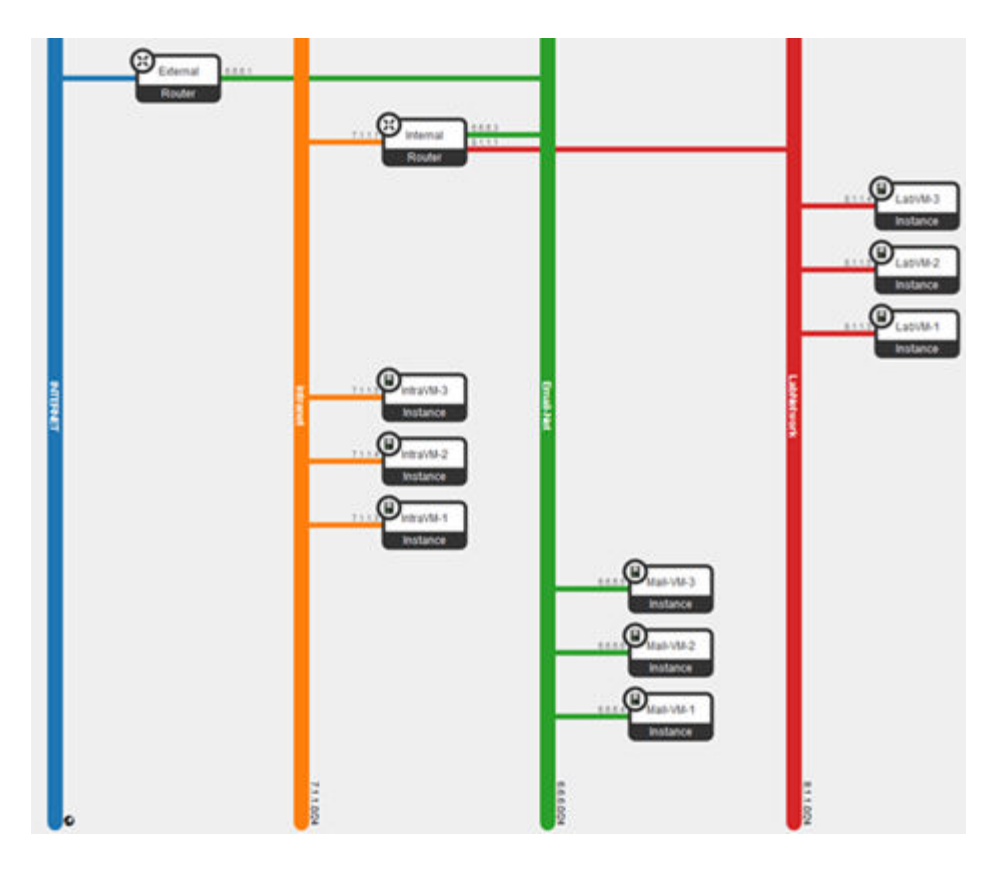

The following shows VM identification for Customer C:

| Instance Name | Image Name              | IP Address                         | Size      | Key Pair | Statue | Availability Zone | Task  | Power State | Time since created |
|---------------|-------------------------|------------------------------------|-----------|----------|--------|-------------------|-------|-------------|--------------------|
| Later Mar     | 1010-0.3.2 vBL_54-unt   | 81.14                              | -         |          | Atte   | 01                | Note  | Runng       | 12 menutes         |
| LANA 2        | 10100-032-d9i_64-oet    | 8115                               | -         |          | Atte   | 00                | Tone  | Runnig      | 12 minutes         |
| LANANT        | 10000-0-3.2 v08_64 unt  | 8113                               | -         |          | Atte   | 60                | Tone  | Ranning     | 12 menutes         |
| 10040746.7    | cound 3.2 off_fit out   | 7.1.1.6                            | -         |          | Atte   | CI2               | Terre | Ranning     | 10 minutes         |
| mart#2        | cores-0.3.2 offs_Silver | 7.1.1.4                            | -         |          | Atte   | 00                | Three | Ranning     | 10 minutes         |
| mouthly 1     | 10000-0-3-2-006_564-see | 7113                               | -         |          | Atte   | 01                | Nove  | Running     | to renates         |
| 1044 (118 S   | cirres 6.5.2 x86_64 uni | 4.643<br>Ploating Ps<br>1.1.1.1    | and some  |          | Ante   | 01                | tion  | Rammy       | Ti minutes         |
| NA 1922       | cmaid:32x86_64vac       | 8.6.6.<br>Fixeding Pts<br>1.1.1.17 | orfinere  |          | Actes  | œ                 | fore  | Runng       | TT minutus         |
| Mail VALT     | cmix432x86,64vm         | 8.6.6.4                            | of Arrest |          | A04    | 00                | Num   | Running     | 11 minutes         |

The following shows reachability of Mail, Intra, and Lab networks for Customer C's MailVM-1 VM:

| S ifconfig eth0                                                 |
|-----------------------------------------------------------------|
| eth0 Link encap:Ethernet HWaddr FA:16:3E:97:60:92               |
| inet addr:6.6.6.6 Bcast:6.6.6.255 Mask:255.255.255.0            |
| inet6 addr: fe80::f816:3eff:fe97:6092/64                        |
| UP BROADCAST RUNNING MULTICAST MTU:1500 Metric:1                |
| RX packets:17783 errors:0 dropped:17674 overruns:0 frame:0      |
| TX packets:49 errors:0 dropped:0 overruns:0 carrier:0           |
| collisions:0 txqueuelen:1000                                    |
| RX bytes:2010865 (1.9 MiB) TX bytes:4843 (4.7 KiB)              |
| \$ ping 6.6.6.4 -c1                                             |
| PING 6.6.6.4 (6.6.6.4): 56 data butes Mail Network              |
| 64 bytes from 6.6.6.4: seq=0 ttl=64 time=3.704 ms               |
| 6.6.6.4 ping statistics                                         |
| 1 packets transmitted, 1 packets received, 0% packet loss       |
| round-trip min/avg/max = 3,704/3,704/3,704 ms                   |
| S ping 7.1.1.5 -c1                                              |
| PING 7.1.1.5 (7.1.1.5): 56 data butes                           |
| 64 bytes from 7.1.1.5: seq=0 ttl=63 time=2.306 ms Intra-Network |
| 7 1 1 5 ning statistics                                         |
| 1 narkets thansmitted 1 narkets received. By narket loss        |
| nound-trin min/aug/may = 2 306/2 306 /2 306 me                  |
| 5 ning 8 1 1 4 -c1                                              |
| PING 8 1 1 4 (8 1 1 4): 56 data butes                           |
| 64 butes from 8.1.1.4: seq=0 ttl=63 time=3.018 ms Lab Network   |
|                                                                 |
| 8.1.1.4 ping statistics                                         |
| 1 packets transmitted, 1 packets received, 0% packet loss       |
| round-trip min/avg/max = 3.018/3.018/3.018 ms                   |

The following shows reachability information to Customer A, and Customer B network from Customer C network:

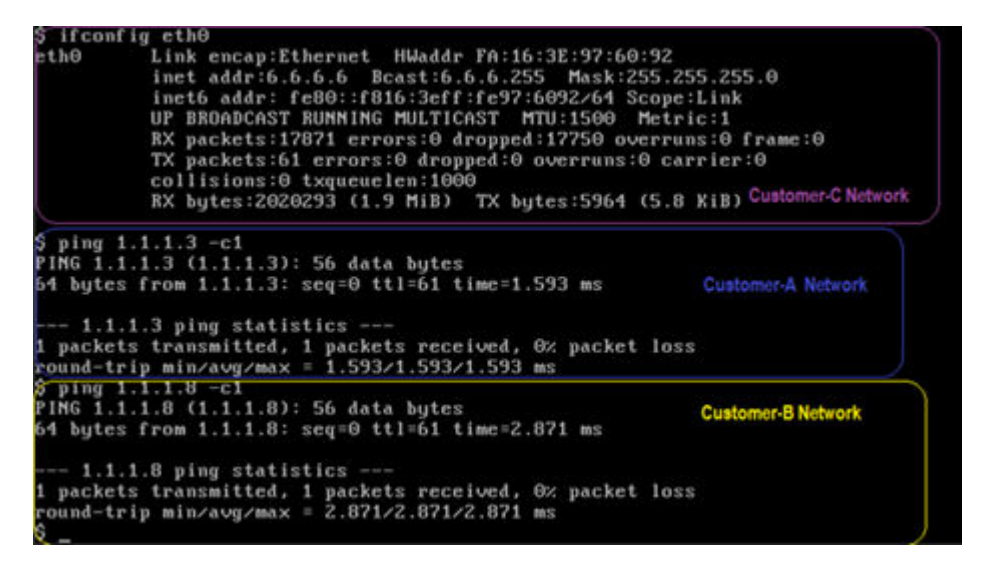

The following shows reachability information fromVM LabVM-2 of Customer C:

| 5 if config eth0                                                                                                    |
|----------------------------------------------------------------------------------------------------|
| eth0 Link encap:Ethernet HWaddr FA:16:3E:52:A0:3E<br>inet addr:8.1.1.5 Bcast:8.1.1.255 Mask:255.255.255.0<br>inet6 addr: fe80::f816:3eff:fe52:a03e/64 Scope:Link<br>UP BROADCAST RUNNING MULTICAST MTU:1500 Metric:1<br>RX packets:17926 errors:0 dropped:17883 overruns:0 frame:0<br>TX packets:30 errors:0 dropped:0 overruns:0 carrier:0<br>collisions:0 txqueuelen:1000<br>RX bytes:2026303 (1.9 MiB) TX bytes:3205 (3.1 KiB) |
| Lab Network                                                                                                    |
| S ping 8.1.1.4 -C1                                                                                                    |
| 64 butes from 8.1.1.4; seq=0 ttl=64 time=3.454 ms                                                                                                    |
|                                                                                                    |
| 8.1.1.4 ping statistics                                                                                                    |
| 1 packets transmitted, 1 packets received, Θ× packet loss                                                                                                    |
| round-trip min/avg/max = 3.454/3.454/3.454 ms                                                                                                    |
| Sping 7.1.1.5 -CI                                                                                                    |
| $r_{100}$ (1,1,1,5) ((1,1,1,5)); 50 data bytes<br>64 bytes from 2.1.1.5; course title 2.1 inc. (ata Matanda                                                                                                    |
| of ogies from r.1.1.5. seq=0 ttl=05 time=5.501 ms Intra Network                                                                                                    |
| 7.1.1.5 ning statistics                                                                                                    |
| 1 packets transmitted, 1 packets received, 0% packet loss                                                                                                    |
| round-trip min/avg/max = 3,581/3,581/3,581 ms                                                                                                    |
| \$ ping 6.6.6.5 -c1                                                                                                    |
| PING 6.6.6.5 (6.6.6.5): 56 data bytes                                                                                                    |
| 64 bytes from 6.6.6.5: seq=0 ttl=63 time=2.589 ms Mail Network                                                                                                    |
|                                                                                                    |
| 6,6,6,5 ping statistics                                                                                                    |
| 1 packets transmitted, 1 packets received, 6% packet loss                                                                                                    |
| round-trip min/avg/max = 2.369/2.369/2.369 ms                                                                                                    |
| P PING 1.1.1.1.1.5 -CL<br>PING 1.1.1.1.3 (1.1.1.1.3): 56 data butee                                                                                                    |
| INTERNET                                                                                                    |
| 1.1.1.13 ping statistics                                                                                                    |
| 1 packets transmitted, 0 packets received, 100% packet loss                                                                                                    |
|                                                                                                    |

#### **Overlap IP Between Tenants**

The following explains how to create overlap IP between Customer A and Customer B:

- Create a Network Overlap-CustA with subnet 10.10.10.0/24 in Customer A.
- Create a Network Overlap-CustB with subnet 10.10.10.0/24 in Customer B.
- Create a new router and select **Internet Network** as an external router, and add an interface from Overlap-CustA network.
- Create a new router and select Internet Network as an external router, and add an interface from Overlap-CustB network.
- Spawn a VM in Overlap-CustA and Overlap-CustB and observe the same IP assigned to both of them (10.10.10.3).
- Associate floating IPs to the VMs in Overlap-CustA and Overlap-CustB.
- Ping between the VM in Overlap-CustA and VM in Overlap-CustB with floating IP the ping should be successful.

# Α

# **Sample Configuration Files**

The following lists the available configuration files:

- local.conf for the Compute Node
- local.conf for the Controller Node
- plugin.sh

**NOTE:** The plugin.sh file is located in /path/stack/networking-odl/devstack/.

#### local.conf for the Compute Node

[[local|localrc]]
#ODL Compute local conf
LOGFILE=stack.sh.log
LOG\_COLOR=False
SCREEN\_LOGDIR=/opt/stack/data/log
#OFFLINE=True
RECLONE=yes

disable\_all\_services enable service nova n-cpu quantum n-novnc n-cauth rabbit

#OpenStack-Dell-ODL integration Start HOST\_IP=10.16.148.33 HOST\_NAME=os-compute1 SERVICE\_HOST=10.16.148.31 SERVICE\_HOST\_NAME=os-controller #OpenStack-Dell-ODL integration End

VNCSERVER\_PROXYCLIENT\_ADDRESS=\$HOST\_IP VNCSERVER\_LISTEN=0.0.0.0

#OpenStack-Dell-ODL integration Start
Q\_PLUGIN=m12
ENABLE\_TENANT\_TUNNELS=True
Q\_ML2\_TENANT\_NETWORK\_TYPE=vxlan
#OpenStack-Dell-ODL integration End

#NOTE: Set the database type
DATABASE\_TYPE=mysql
KEYSTONE\_CATALOG\_BACKEND=sql

Q\_HOST=\$SERVICE\_HOST MYSQL\_HOST=\$SERVICE\_HOST RABBIT\_HOST=\$SERVICE\_HOST GLANCE\_HOSTPORT=\$SERVICE\_HOST:9292 KEYSTONE\_AUTH\_HOST=\$SERVICE\_HOST KEYSTONE\_SERVICE\_HOST=\$SERVICE\_HOST

MYSQL\_PASSWORD=mysql RABBIT\_PASSWORD=rabbit SERVICE\_TOKEN=service SERVICE\_PASSWORD=admin ADMIN PASSWORD=admin

```
#working networking odl
#enable plugin networking-odl https://github.com/stackforge/networking-odl
#OS-Dell-ODL integration change
enable plugin networking-odl https://github.com/stackforge/networking-odl
stable/kilo
ODL MODE=compute
#Open#OS-Dell-ODL integration change
Davlight IP address
ODL MGR IP=10.16.148.232
#DataNetworks (i.e eth2 ip address)
ODL LOCAL IP=20.1.1.3
#L3 Enable and External Networks
PUBLIC INTERFACE=em3
disable ODL PROVIDER MAPPINGS=br-ex:em3
service q-13
O L3 ENABLED=True
ÕDL L3=True
```

[[post-config|\$NOVA\_CONF]]
[oslo\_messaging\_rabbit]
heartbeat\_timeout\_threshold = 0

#### local.conf for the Controller Node

```
[local|localrc]]
LOGFILE=stack.sh.log
SCREEN LOGDIR=/opt/stack/data/log
LOG COLOR=True
#flip OFFLINE and RECLONE to lock (RECLONE=no) or update the source.
#OFFLINE=False
RECLONE=yes
VERBOSE=True
#PIP UPGRADE=True
disable service swift
disable_service cinder
disable_service n-net
enable service q-svc
enable service q-dhcp
enable service q-meta
enable_service horizon
enable_service neutron
enable service tempest
enable service odl-neutron odl-compute
enable service mysql rabbit
#CONFIGURATION CHANGE HERE
#OpenStack-Dell-ODL integration Start
HOST_IP=10.16.148.31
HOST NAME=os-controller
SERVICE HOST=$HOST IP
SERVICE HOST NAME=$HOST NAME
NEUTRON CREATE INITIAL NETWORKS=False
Q PLUGIN=m12
Q ML2 TENANT NETWORK TYPE=vxlan
ENABLE TENANT TUNNELS=True
```

```
#OpenStack-Dell-ODL integration End
```

VNCSERVER PROXYCLIENT ADDRESS=\${HOST IP} VNCSERVER LISTEN=0.0.0.0 MULTI HOST=True MYSQL HOST=\$SERVICE HOST RABBIT\_HOST=\$SERVICE HOST GLANCE HOSTPORT=\$SERVICE HOST:9292 KEYSTONE AUTH HOST=\$SERVICE HOST KEYSTONE SERVICE HOST=\$SERVICE HOST MYSQL PASSWORD=mysql RABBIT\_PASSWORD=rabbit SERVICE\_TOKEN=service SERVICE\_PASSWORD=admin ADMIN\_PASSWORD=admin #OpenDaylight Integration Configurations #OpenStack-Dell-ODL integration Start enable plugin networking-odl https://github.com/stackforge/networking-odl stable/kilo ODL NETVIRT DEBUG LOGS=True ODL MGR IP=10.16.148.232 ODL\_PORT=8080 ODL BOOT WAIT=123 #DATA NETWORK (i.e em2 IP address) ODL LOCAL IP=20.1.1.2 #L3 Network or Connect to External Network PUBLIC INTERFACE=em3 ODL PROVIDER MAPPINGS=br-ex:em3 # If using ODL outside devstack-control, replace ODL MODE ODL MODE=externalod1 disable service q-13 Q L3 ENABLED=True ODL L3=True [[post-config|\$NEUTRON CONF]] [DEFAULT] service plugins = networking odl.13.13 odl.OpenDaylightL3RouterPlugin #OpenStack-Dell-ODL integration End [[post-config|/etc/neutron/plugins/ml2/ml2 conf.ini]] [agent] minimize polling=True [[post-config|\$NOVA CONF]] [oslo messaging rabbit] heartbeat timeout threshold = 0[[post-config|\$CINDER CONF]] [oslo\_messaging\_rabbit] heartbeat\_timeout\_threshold = 0 [[post-config|\$NEUTRON CONF]] [oslo\_messaging\_rabbit] heartbeat timeout threshold = 0[[post-config|\$GLANCE API CONF]]

#### [oslo\_messaging\_rabbit] heartbeat timeout threshold = 0

#### plugin.sh

#!/bin/bash # # devstack/plugin.sh  $\ensuremath{\texttt{\#}}$  Functions to control the configuration and operation of the opendaylight service

# Dependencies: # ``functions`` file # # ``DEST`` must be defined ``STACK USER`` must be defined # # ``DATA DIR`` must be defined # ``stack.sh`` calls the entry points in this order: # # - is\_opendaylight\_enabled # - is opendaylight-compute enabled # - install\_opendaylight # - install opendaylight-compute # - configure opendaylight # - init\_opendaylight # - start opendaylight # - stop opendaylight-compute # - stop\_opendaylight # - cleanup opendaylight # Save trace setting XTRACE=\$(set +o | grep xtrace) set +o xtrace # OpenDaylight directories NETWORKING\_ODL\_DIR=\$DEST/networking-odl ODL DIR=\$DEST/opendaylight # Make sure \$ODL DIR exists mkdir -p \$ODL DIR # Import common functions source \$TOP DIR/functions # For OVS BRIDGE and PUBLIC BRIDGE source \$TOP DIR/lib/neutron plugins/ovs base # Source global ODL settings source \$NETWORKING ODL DIR/devstack/settings.odl # Test with a finite retry loop. # NOTE: ONLY NEEDED in stable/kilo, already in # devstack master (commit: 442e4e96) # function odl test with retry { local testcmd=\$1 local failmsg=\$2 local until= $\{3:-10\}$ local sleep= $\{4:-0.5\}$ if ! timeout \$until sh -c "while ! \$testcmd; do sleep \$sleep; done"; then die \$LINENO "\$failmsg" fi } # Source specific ODL release settings function odl update maven metadata xml { local MAVENMETAFILE=\$1 local NEXUSPATH=\$2 local BUNDLEVERSION=\$3

```
if [[ "$OFFLINE" == "True" ]]; then
        return
    fi
    # Remove stale MAVENMETAFILE for cases where you switch releases
    rm -f $MAVENMETAFILE
    # Acquire the timestamp information from maven-metadata.xml
    wget -O $MAVENMETAFILE ${NEXUSPATH}/${BUNDLEVERSION}/maven-metadata.xml
}
source $NETWORKING ODL DIR/devstack/odl-releases/$ODL RELEASE
# Entry Points
# _____
# Test if OpenDaylight is enabled
# is # Test if OpenDaylight is enabled
opendaylight enabled
function is opendaylight enabled {
    [[,${ENABLED SERVICES} =~ ,"odl-" ]] && return 0
    return 1
}
# cleanup opendaylight() - Remove residual data files, anything left over from
previous
# runs that a clean run would need to clean up
function cleanup opendaylight {
   :
}
# configure opendaylight() - Set config files, create data dirs, etc
function configure opendaylight {
    echo "Configuring OpenDaylight"
    sudo ovs-vsctl --no-wait -- --may-exist add-br $OVS BR
    sudo ovs-vsctl --no-wait br-set-external-id $OVS BR bridge-id $OVS BR
    # The logging config file in ODL
    local ODL LOGGING CONFIG=${ODL DIR}/${ODL NAME}/etc/
org.ops4j.pax.logging.cfg
    # Add netvirt feature in Karaf, if it's not already there
    local ODLFEATUREMATCH=$(cat $ODL DIR/$ODL NAME/etc/
org.apache.karaf.features.cfg | grep_featuresBoot= | grep
$ODL NETVIRT KARAF FEATURE)
    if [ "$ODLFEATUREMATCH" == "" ]; then
       sed -i "/^featuresBoot=/ s/$/,$ODL NETVIRT KARAF FEATURE/" $ODL DIR/
$ODL NAME/etc/org.apache.karaf.features.cfg
    fi
    if [[ "$ODL RELEASE" =~ "helium" ]]; then
        # Move Tomcat to $ODL PORT
        local ODLPORT=$(cat $ODL DIR/$ODL NAME/configuration/tomcat-server.xml
| grep $ODL PORT)
        if [ "$ ODLPORT" == "" ]; then
    sed -i "/\<Connector port/ s/808./$ODL_PORT/" $ODL_DIR/$ODL_NAME/</pre>
configuration/tomcat-server.xml
        fi
    else
        # Move Jetty to $ODL PORT
        local ODLPORT=$(cat $ODL DIR/$ODL NAME/etc/jetty.xml | grep $ODL PORT)
        if [ "$ ODLPORT" == "" ]; then
            sed -i "/\<Property name\=\"jetty\.port/ s/808./$ODL PORT/"</pre>
```

```
$ODL DIR/$ODL NAME/etc/jetty.xml
        fi
    fi
    # Configure L3 if the user wants it
    if [ "${ODL L3}" == "True" ]; then
        # Configure L3 FWD if it's not there
        local L3FWD=$(cat $ODL DIR/$ODL NAME/etc/custom.properties | grep
^ovsdb.l3.fwd.enabled)
        if [ "$L3FWD" == "" ]; then
            echo "ovsdb.13.fwd.enabled=ves" >> $ODL DIR/$ODL NAME/etc/
custom.properties
        fi
    fi
    # Remove existing logfiles
    rm -f "/opt/stack/logs/$ODL_KARAF_LOG_BASE*"
    # Log karaf output to a file
    _LF=/opt/stack/logs/$ODL_KARAF_LOG_NAME
_LF=$(echo $_LF | sed 's/\//\\\7/g')
    # Soft link for easy consumption
    ln -sf $ LF "/opt/stack/logs/screen-karaf.txt"
    # Change the karaf logfile
    sed -i "/^log4j\.appender\.out\.file/ s/.*/log4j\.appender\.out\.file\=
SLF/" \
    $ODL DIR/$ODL NAME/etc/org.ops4j.pax.logging.cfg
    # Configure DEBUG logs for network virtualization in odl, if the user wants
it
    if [ "${ODL NETVIRT DEBUG LOGS}" == "True" ]; then
        local OVSDB DEBUG LOGS=$ (cat $ODL LOGGING CONFIG | grep
^log4j.logger.org.opendaylight.ovsdb)
        if [ "${OVSDB_DEBUG_LOGS}" == "" ]; then
            echo 'loq4j.loqqer.org.opendaylight.ovsdb = TRACE, out' >>
$ODL LOGGING CONFIG
            echo 'log4j.logger.org.opendaylight.ovsdb.lib = INFO, out' >>
$ODL LOGGING CONFIG
            echo
'log4j.logger.org.opendaylight.ovsdb.openstack.netvirt.impl.NeutronL3Adapter =
DEBUG, out' >> $ODL LOGGING CONFIG
            echo
'log4j.logger.org.opendaylight.ovsdb.openstack.netvirt.impl.TenantNetworkManager
Impl = DEBUG, out' >> $ODL LOGGING CONFIG
            echo
'log4j.logger.org.opendaylight.ovsdb.plugin.md.OvsdbInventoryManager = INFO,
out' >> $ODL LOGGING CONFIG
      fi
        if [[ "$ODL RELEASE" =~ "helium" ]]; then
            local ODL NEUTRON DEBUG_LOGS=$(cat $ODL_LOGGING_CONFIG | grep
^log4j.logger.org.opendaylight.controller.networkconfig.neutron)
            if ["${ODL NEUTRON DEBUG LOGS}" == "" ]; then
                echo
'log4j.logger.org.opendaylight.controller.networkconfig.neutron = TRACE, out'
>> $ODL LOGGING CONFIG
            fi
        else
            local ODL NEUTRON DEBUG LOGS=$ (cat $ODL LOGGING CONFIG | grep
^log4j.logger.org.opendaylight.neutron)
            if [ "${ODL NEUTRON DEBUG LOGS}" == "" ]; then
                echo 'loq4j.loqqer.orq.opendaylight.neutron = TRACE, out' >>
$ODL LOGGING CONFIG
            fi
        fi
```

```
# Bump up how man logfiles we save after rotation if debug is turned on
        sed -i "/^log4j.appender.out.maxBackupIndex=/ s/
10/$ODL_LOGFILES_TO_SAVE/" $ODL_LOGGING_CONFIG
    fi
}
function configure ml2 odl {
    echo "Configuring ML2 for OpenDaylight"
    populate_ml2_config /$Q_PLUGIN_CONF_FILE ml2_odl url=$ODL_ENDPOINT
populate_ml2_config /$Q_PLUGIN_CONF_FILE ml2_odl username=$ODL_USERNAME
    populate ml2 config /$Q PLUGIN CONF FILE ml2 odl password=$ODL PASSWORD
}
# init opendaylight() - Initialize databases, etc.
function init_opendaylight {
    # clean up from previous (possibly aborted) runs
    # create required data files
    •
}
# install_opendaylight() - Collect source and prepare
function install opendaylight {
    echo "Installing OpenDaylight and dependent packages"
    if is ubuntu; then
        install package maven openjdk-7-jre openjdk-7-jdk
    else
        yum install maven java-1.7.0-openjdk
    fi
    install opendaylight neutron thin ml2 driver
    # Download OpenDaylight
    cd $ODL DIR
    if [[ "$OFFLINE" != "True" ]]; then
          wget -N $ODL URL/$ODL PKG
    fi
    unzip -u -o $ODL PKG
}
function install opendaylight neutron thin ml2 driver {
    cd $NETWORKING ODL DIR
    echo "Installing the Networking-ODL driver for OpenDaylight"
    sudo python setup.py install
}
# install opendaylight-compute - Make sure OVS is installed
function install_opendaylight-compute {
    # packages are the same as for Neutron OVS agent
    _neutron_ovs_base_install_agent packages
}
# start opendaylight() - Start running processes, including screen
function start_opendaylight {
    echo "Starting OpenDaylight"
    if is ubuntu; then
        JHOME=/usr/lib/jvm/java-1.7.0-openjdk-amd64
    else
        JHOME=/usr/lib/jvm/java-1.7.0-openjdk
    fi
    # Wipe out the data directory ... grumble grumble grumble
```

rm -rf \$ODL DIR/\$ODL NAME/data

```
# The following variables are needed by the running karaf process.
    # See the "bin/setenv" file in the OpenDaylight distribution for
    # their individual meaning.
    export JAVA HOME=$JHOME
    export JAVA MIN MEM=$ODL JAVA MIN MEM
    export JAVA MAX MEM=$ODL JAVA MAX MEM
export JAVA MAX PERM MEM=$ODL JAVA MAX PERM MEM
    run process odl-server "$ODL DIR/$ODL NAME/bin/start"
    if [ -n "$ODL BOOT WAIT URL" ]; then
        echo "Waiting for Opendaylight to start via $ODL BOOT WAIT URL ..."
        # Probe ODL restconf for netvirt until it is operational
        local sleep interval=3
        local testcmd="curl -o /dev/null --fail --silent --head -u $
{ODL USERNAME}:${ODL PASSWORD} http://${ODL MGR IP}:${ODL PORT}/$
{ODL BOOT WAIT URL}"
        odl test with retry "$testcmd" "Opendaylight did not start after
$ODL BOOT WAIT $ODL_BOOT_WAIT $sleep_interval
    else
        echo "Waiting for Opendaylight to start ..."
        # Sleep a bit to let OpenDaylight finish starting up
        sleep $ODL BOOT WAIT
    fi
}
# stop opendaylight() - Stop running processes (non-screen)
function stop_opendaylight {
    # Stop the karaf container
    $ODL DIR/$ODL NAME/bin/stop
    stop process odl-server
}
# stop opendaylight-compute() - Remove OVS bridges
function stop opendaylight-compute {
#OpenStack-Dell-ODL integration Start
    for port in $(sudo ovs-vsctl show | grep Port | awk '{print $2}' | cut -d
'"' -f 2 | grep patch); do
        sudo ovs-vsctl del-port ${port}
    done
    #OpenStack-Dell-ODL integration End
    # remove all OVS ports that look like Neutron created ports
    for port in $(sudo ovs-vsctl list port | grep -o -e tap[0-9a-f\-]* -e q[rg]-
[0-9a-f - ]*); do
       sudo ovs-vsctl del-port ${port}
    done
#OpenStack-Dell-ODL integration Start
    for port in $(sudo ovs-vsctl list port | grep name | grep vxlan | awk
'{print $3}' | cut -d '"' -f 2); do
             sudo ovs-vsctl del-port ${port}
    done
#OpenStack-Dell-ODL integration End
# main loop
if is service enabled odl-server; then
    i\overline{f} [[ "$1" == "source" ]]; then
        # no-op
    elif [[ "$1" == "stack" && "$2" == "install" ]]; then
        setup opendaylight package
```

```
install opendaylight
        configure opendaylight
        init opendaylight
    elif [["$1" == "stack" && "$2" == "post-config" ]]; then
        configure ml2 odl
         # This has to start before Neutron
        start opendaylight
    elif [[ "$1" == "stack" && "$2" == "post-extra" ]]; then
         # no-op
    fi
    if [[ "$1" == "unstack" ]]; then
        stop opendaylight
        cleanup opendaylight
    fi
    if [[ "$1" == "clean" ]]; then
         # no-op
         :
    fi
fi
if is service enabled odl-neutron; then
    if [[ "$1" == "source" ]]; then
        # no-op
        :
    elif [[ "$1" == "stack" && "$2" == "install" ]]; then
    install_opendaylight_neutron_thin_ml2_driver
elif [[ "$1" == "stack" && "$2" == "post-config" ]]; then
        configure_ml2 odl
    elif [[ "$1" == "stack" && "$2" == "post-extra" ]]; then
        # no-op
         •
    fi
    if [[ "$1" == "unstack" ]]; then
         # no-op
         :
    fi
    if [[ "$1" == "clean" ]]; then
         # no-op
         :
    fi
fi
if is service enabled odl-compute; then
    if [[ "$1" == "source" ]]; then
        # no-op
    elif [[ "$1" == "stack" && "$2" == "install" ]]; then
        install opendaylight-compute
    elif [[ "$1" == "stack" && "$2" == "post-config" ]]; then
        if is service enabled nova; then
             create nova conf neutron
        fi
    elif [[ "$1" == "stack" && "$2" == "extra" ]]; then
        echo summary "Initializing OpenDaylight"
        ODL LOCAL IP=${ODL LOCAL IP:-$HOST IP}
        ODL_MGR_PORT=${ODL_MGR_PORT:-6640}
        read ovstbl <<< $(sudo ovs-vsctl get Open vSwitch .</pre>
                                                                 uuid)
        sudo ovs-vsctl set-manager tcp: $ODL_MGR_IP: $ODL_MGR_PORT
        if [[ -n "$ODL PROVIDER MAPPINGS" ]] && [[ "$ENABLE TENANT VLANS" ==
```

```
"True" ]]; then
            sudo ovs-vsctl set Open_vSwitch $ovstbl \
               other config:provider mappings=$ODL PROVIDER MAPPINGS
        fi
        sudo ovs-vsctl set Open vSwitch $ovstbl other config:local ip=
$ODL LOCAL IP
        # Configure public bridge to be used by ODL L3
        if [ "${ODL L3}" == "Do not enable" ]; then
#OpenStack-Dell-ODL integration Start
        #
             sudo ovs-vsctl --no-wait -- --may-exist add-br $PUBLIC BRIDGE
        #
             sudo ovs-vsctl --no-wait br-set-external-id $PUBLIC BRIDGE bridge-
id $PUBLIC BRIDGE
#OpenStack-Dell-ODL integration End
            # Add public interface to public bridge, if provided
            if [ -n "$PUBLIC INTERFACE" ]; then
#OpenStack-Dell-ODL integration Start
            # sudo ovs-vsctl add-port $PUBLIC BRIDGE $PUBLIC INTERFACE
#OpenStack-Dell-ODL integration End
                sudo ip link set $PUBLIC_INTERFACE up
            fi
        fi
    elif [[ "$1" == "stack" && "$2" == "post-extra" ]]; then
        # no-op
        :
    fi
    if [[ "$1" == "unstack" ]]; then
         stop opendaylight-compute
        sudo ovs-vsctl del-manager
        BRIDGES=$(sudo ovs-vsctl list-br)
        for bridge in $BRIDGES ; do
            sudo ovs-vsctl del-controller $bridge
#OpenStack-Dell-ODL integration Start
     sudo ovs-vsctl del-br $bridge
#OpenStack-Dell-ODL integration End
        done
    fi
    if [[ "$1" == "clean" ]]; then
        # no-op
        •
    fi
fi
# Restore xtrace
XTRACE
# Tell emacs to use shell-script-mode
## Local variables:
## mode: shell-script
## End:
```

# Troubleshooting

The Dell ODL Controller 1.0.0.0 release is built based on OpenDayLight Llthium SR1 release. The controller facilitiates migration to software-defined networking (SDN) for network virtualization overlay (NVO) uses cases, using the VxLAN tunneling mechanism.

The following lists possible problems and resolutions.

| Problem                                                                                                    | Resolution                                                                                                    |
|----------------------------------------------------------------------------------------------------|----------------------------------------------------------------------------------------------------|
| If a floating IP assigned to a VM is reassigned to<br>another VM on a different compute node, North-<br>South traffic using that floating IP does not work.                     | Before reassigning the floating IP to a VM on a different compute node, clear the corrresponding arp entry on the external gateway, or wait until the arp entry times out on the external gateway. |
| When a compute node with external network reachability is unstacked, ODL throws an error log MAC address for gateway < <i>gateway-ip</i> > cannot be resolved every 10 seconds. | Restack the same compute node, then reassign the floating IP to one VM on this compute node.                                                                                                    |
| If a compute node is unstacked and restacked,<br>East-West traffic between different subnets fails on<br>that particular compute node.                                          | Instantiate a VM instance on each subnet that you want to communicate across. East-West traffic should start working.                                                                              |

# **Useful Links**

This topic contains useful links to help you install the Dell ODL.

| Торіс                                         | Link                                                                                                    |
|-----------------------------------------------|----------------------------------------------------------------------------------------------------|
| Ubuntu 1404 LTS                               | http://www.ubuntu.com/download/server                                                                                                    |
| OpenStack Installation Guide for Ubuntu       | http://docs.openstack.org/kilo/install-guide/<br>install/apt/content/                                                                                           |
| OpenStack hardware — minimal requirements     | http://docs.openstack.org/kilo/install-guide/<br>install/apt/content/ch_overview.html                                                                           |
| Neutron Configuration for OpenStack Reference | http://docs.openstack.org/kilo/config-reference/<br>content/section_neutron.conf.html                                                                           |
| Dell S4810 Configuration Guide                | ftp://ftp.dell.com/Manuals/all-products/<br>esuprt_ser_stor_net/esuprt_networking/<br>esuprt_net_fxd_prt_swtchs/force10-s4810_Owner<br>%27s%20Manual9_en-us.pdf |
| Neutron Service in Controller Node            | http://docs.openstack.org/kilo/install-guide/<br>install/apt/content/neutron-controller-node.html                                                               |
| Neutron Service in Compute Node               | http://docs.openstack.org/kilo/install-guide/<br>install/apt/content/neutron-compute-node.html                                                                  |